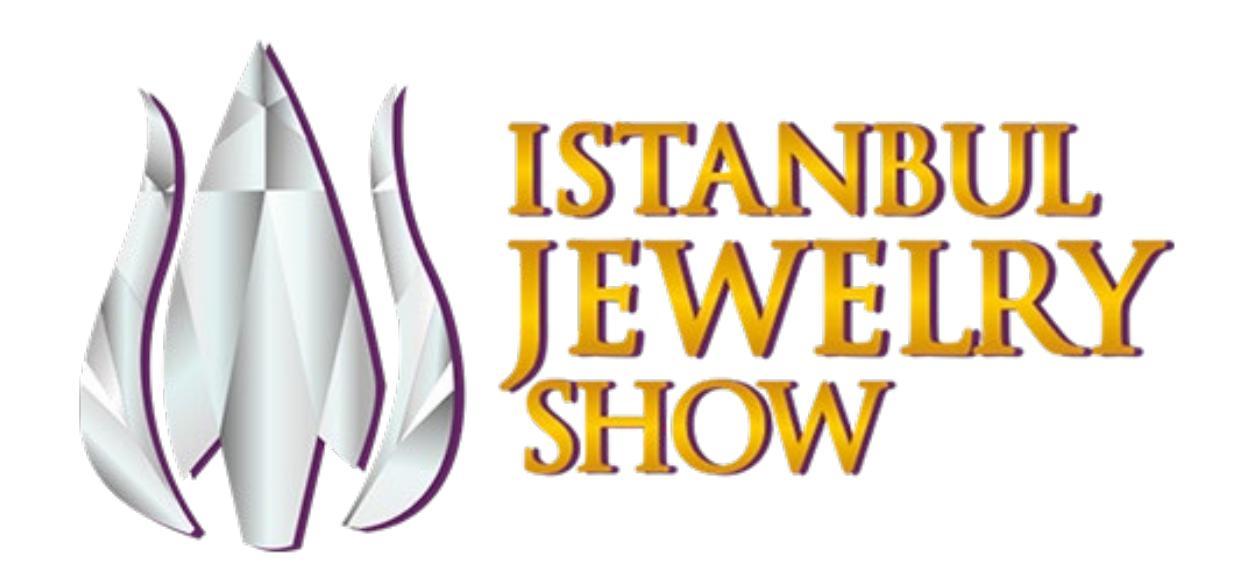

# IJS Connect Platformu

# Katılımcı Kullanım Kılavuzu

# IJS CONNECT Platformu Hakkında

• IJS Connect Platformu, gelişmiş bir potansiyel müşteri datası toplama ve takip sistemidir.

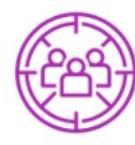

Standınıza gelen ziyaretçilerin datasına sahip olun, potansiyel müşteri havuzunuzu genişletin,

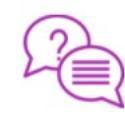

Potansiyel alıcılarınıza haklarında merak ettiğiniz soruları sorma fırsatı yakalayın,

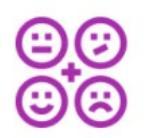

Potansiyel alıcılarınızın davranışları hakkında daha fazla bilgi sahibi olun, ilişkilerinizi güçlendirin,

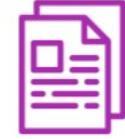

Firmanız hakkında detaylı bilgi, ürün katalogları vb dokümanlarınızı daha kolay ve hızlı bir şekilde hedef kitlenize iletin,

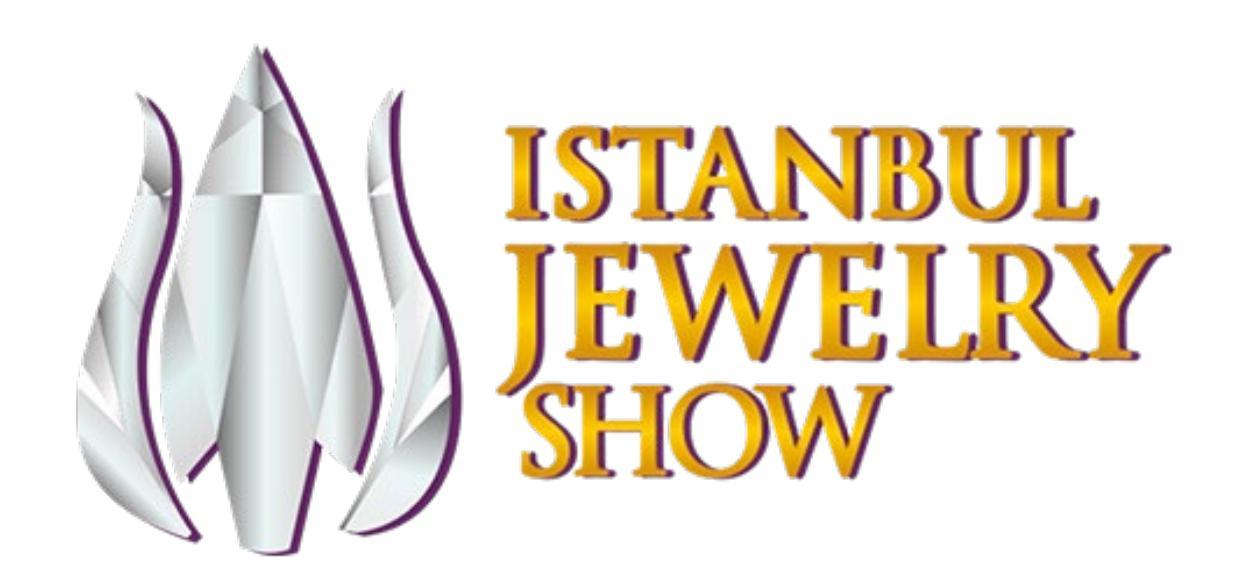

IJS Connect Platformu'na Nasıl Giriş Yaparım?

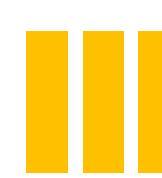

#### IJS CONNECT Platformu'na Nasıl Giriş Yaparım?

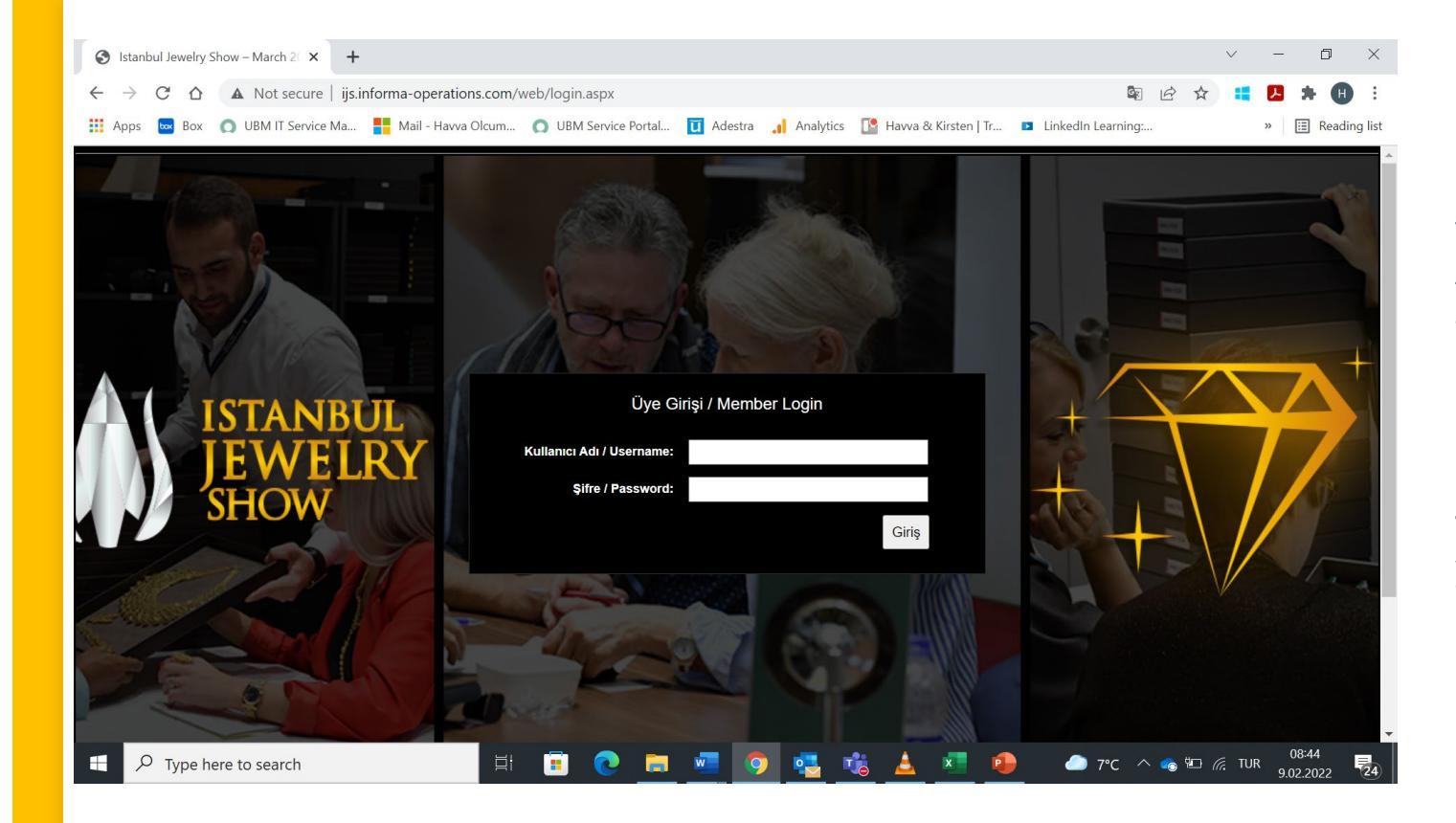

#### http://ijs.informaoperations.com/web/login.aspx linkini tıklayarak, IJScustomerservice@informa.com mail adresinden tarafınıza gönderilen firmanıza özel kullanıcı adı ve şifrenizi kullanarak Istanbul Jewelery Show Katılımcı El Kitabı Sistemi'ne giriş yapınız.

# IJS CONNECT Platformu'na Erişim için İzlemeniz Gereken Adımlar

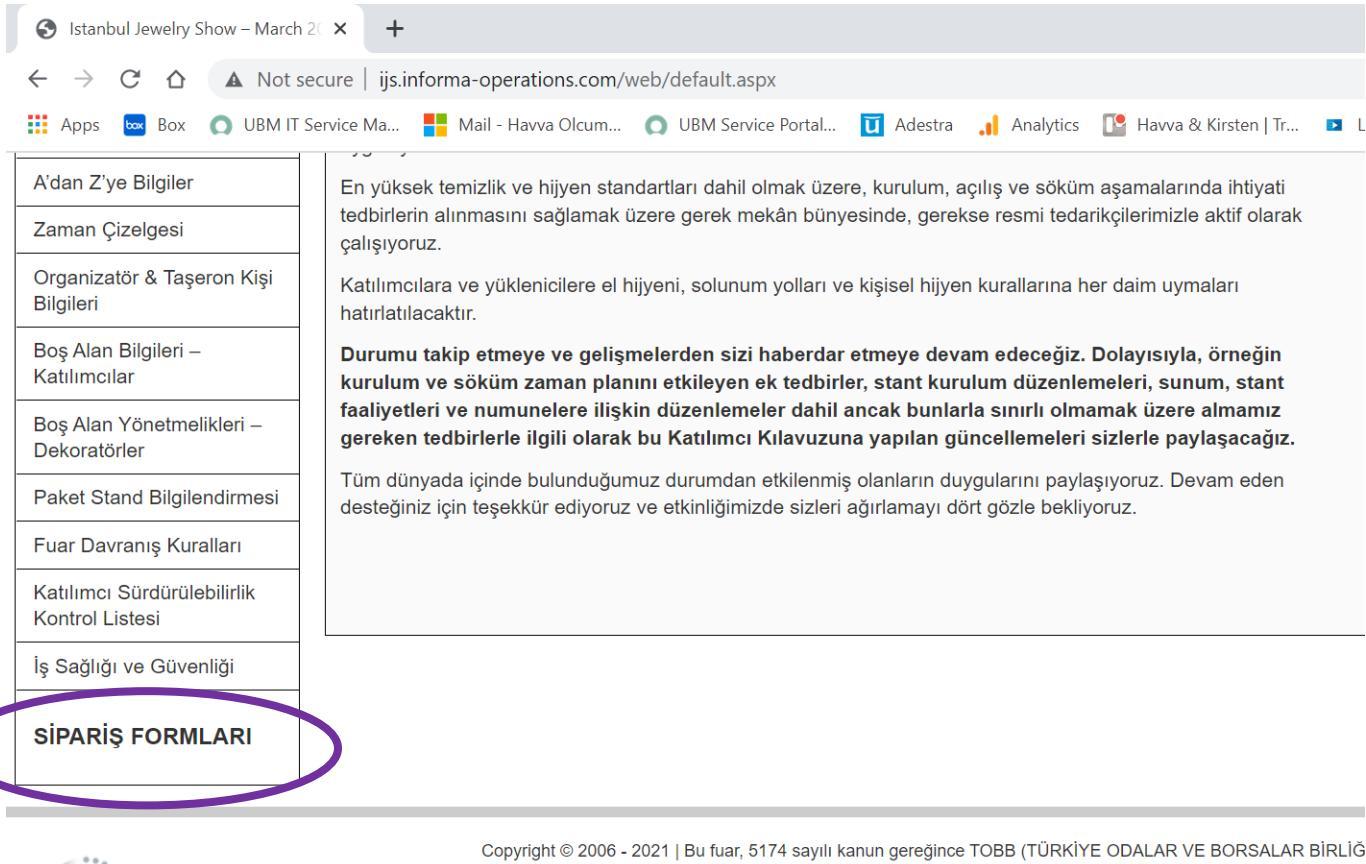

Sayfaya giriş yaptıktan sonra, sayfanın sol tarafında yer alan menüde en altta bulunan SİPARİŞ FORMLARI butonunu tıklayınız.

informa markets

Copyright © 2006 - 2021 | Bu fuar, 5174 sayılı kanun gereğince TOBB (TURKIYE ODALAR VE BORSALAR E UBM ROTAFORTE ULUSLARARASI FUARCILIK A.Ş. Rüzgarlıbahçe Mah. Çam Pınarı Sok. No:4 Smart Plaza Kat:8 Kavacık, Beykoz 34805 İstanbul Tel: +90 216 425 63 00 E-Mail: info-rotaforte@informa.com

# IJS CONNECT Platformu'na Erişim için İzlemeniz Gereken Adımlar

| S Istanbul Jewelry Show – Mart 202 ×                        | +                                                                  |                                    |                   |                 | v - 0 )          |
|-------------------------------------------------------------|--------------------------------------------------------------------|------------------------------------|-------------------|-----------------|------------------|
| $\leftarrow$ $\rightarrow$ $C$ $\triangle$ A Not secure   i | js.informa-operations.com/web/form_list.aspx                       |                                    |                   | 🖻 🖻 🕁           | <b>::</b> 🖪 🛪 🖪  |
| 👬 Apps 🔤 Box 👩 UBM IT Service Ma                            | a 📕 Mail - Havva Olcum 🧿 UBM Service Portal 🚺                      | Adestra 🔒 Analytics [ Havva & K    | irsten   Tr 🗈 Lin | kedIn Learning: | » 🔠 Reading I    |
|                                                             |                                                                    |                                    | (                 | ) inform        | <b>a</b> markets |
| Türkçe 🔹                                                    | stanbul Jewelry Show – Mart 2021                                   |                                    |                   |                 |                  |
| Merhaba Kerem Sırt<br>Şifre Değiştir   Çıkış                | RM LİSTESİ<br>ılirtilen <u>formların doldurulması zorunludur</u> . |                                    |                   |                 |                  |
| Anasayfa                                                    | Adı                                                                | Son Başvuru Tarihi                 | Gönderi Tarihi    | Durumu Toplar   | n Tutar KDV      |
| Bilgilerim [F-1]                                            | KATILIMCI YAKA KARTI TALEBİ *                                      | 4.3.2022                           |                   |                 |                  |
| A'dan Z'ye Bilgiler                                         | KATILIMCI FIRMA KATALOG BILGILERI.*                                | 25.2.2022                          |                   | Doldurulmadı    |                  |
| Zaman Cizeldesi                                             | ELER TRACE STANTOL THE COZEL STANT) *                              | 1.3.2022                           | 31.1.2022         | Kabul Edildi    |                  |
| irkçe 🗸                                                     |                                                                    | καρτι ται ερί                      |                   |                 |                  |
| <b>Merhaba Kerem Sırt</b><br>Şifre Değiştir   Çıkış         | Sekiz Adımda Yaka Kartlarını Nasıl Dı                              | oldurabilirim?                     |                   |                 |                  |
| Anasayfa                                                    | 1. Visit Connect'e giriş yapabilmek için                           | <u>buraya</u> tıklayınız.          |                   |                 |                  |
| Bilgilerim                                                  | 2. "Standpersonnel" men."süne tiklay                               | /iniz.                             |                   |                 |                  |
| A'dan Z'ye Bilgiler                                         | VISIT CONNECT Service C                                            | entre > <u>Standpersonnel</u>      |                   |                 |                  |
| Zaman Çizelgesi                                             |                                                                    | New  Total Registered Personnel: 0 | of 6 (?)          | ٩               | Search           |
|                                                             | 25-28 MART / MARCH 2021 57 COM                                     |                                    |                   |                 |                  |

Formlar sayfasına giriş yaptıktan sonra KATILIMCI YAKA KARTI TALEBİ Formunu tıklayınız.

Visit Connect sayfasına erişmek için sayfada yer alan «buraya tıklayınız» butonunu tıklayınız.

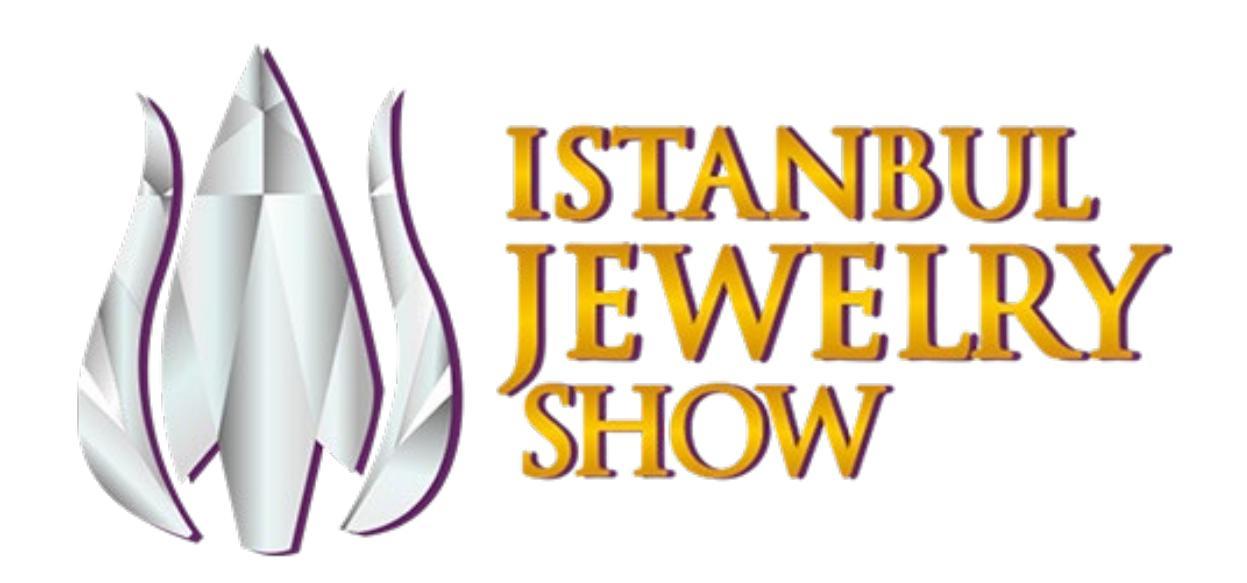

# IJS Connect Platformu'nun Özellikleri Nelerdir?

#### IJS CONNECT Platformu'na Hoş Geldiniz!

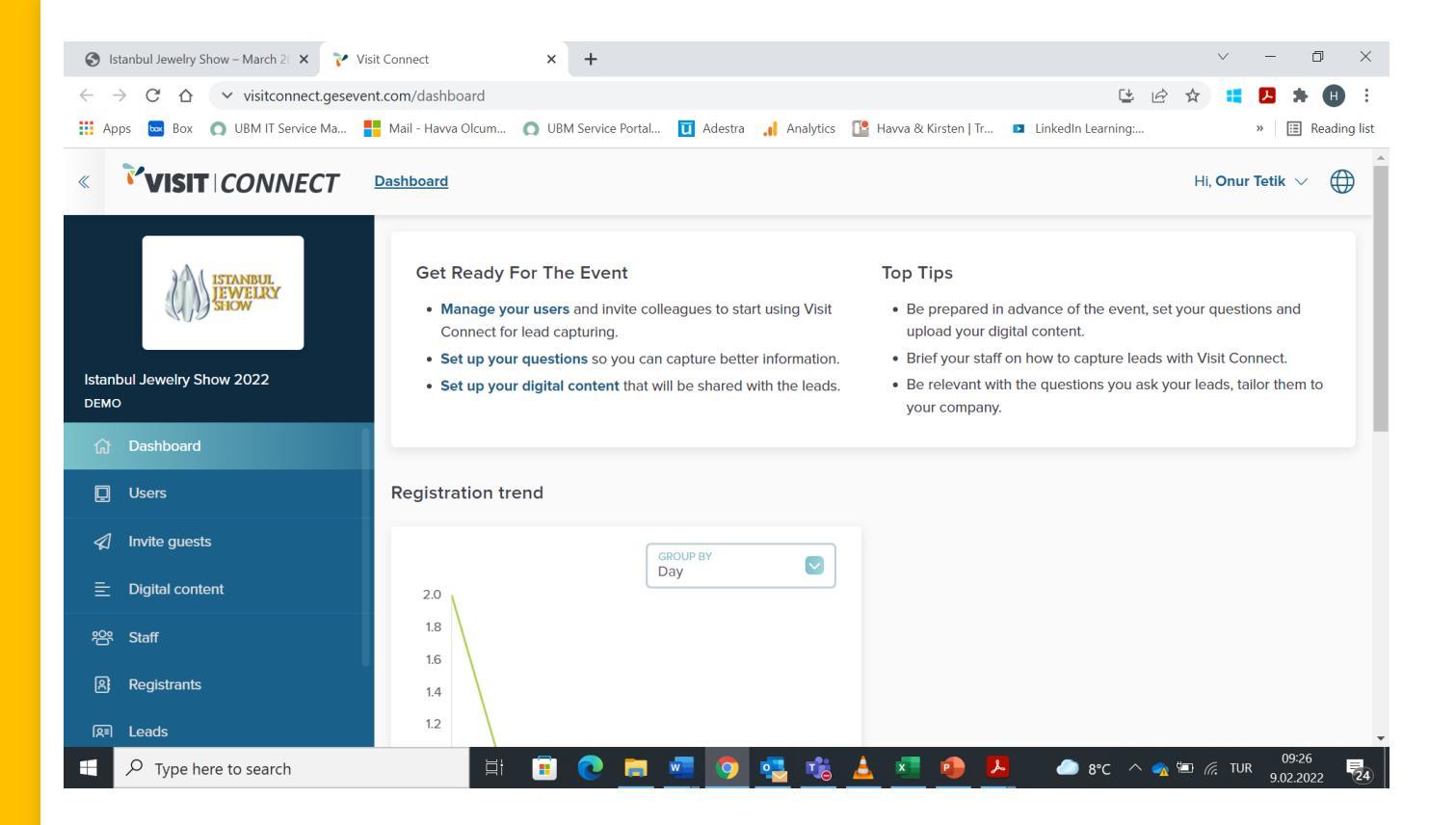

İlgili alana tıklamanız sonrasında IJS Connect Platformu'na erişmiş olacak.

#### Bu sayfa aracılığı ile;

- Katılımcı yaka kartı taleplerinizi doldurabilir,
- -Misafirlerinizi standınıza davet edebilir,
- -Firmanız ile ilgili video, broşür vb dokümanlarınızı yükleyebilir,
- -Fuar esnasında standınızı ziyaret eden misafirlerinizin datasına erişebilirsiniz.

#### IJS CONNECT Platformu'na Hoş Geldiniz!

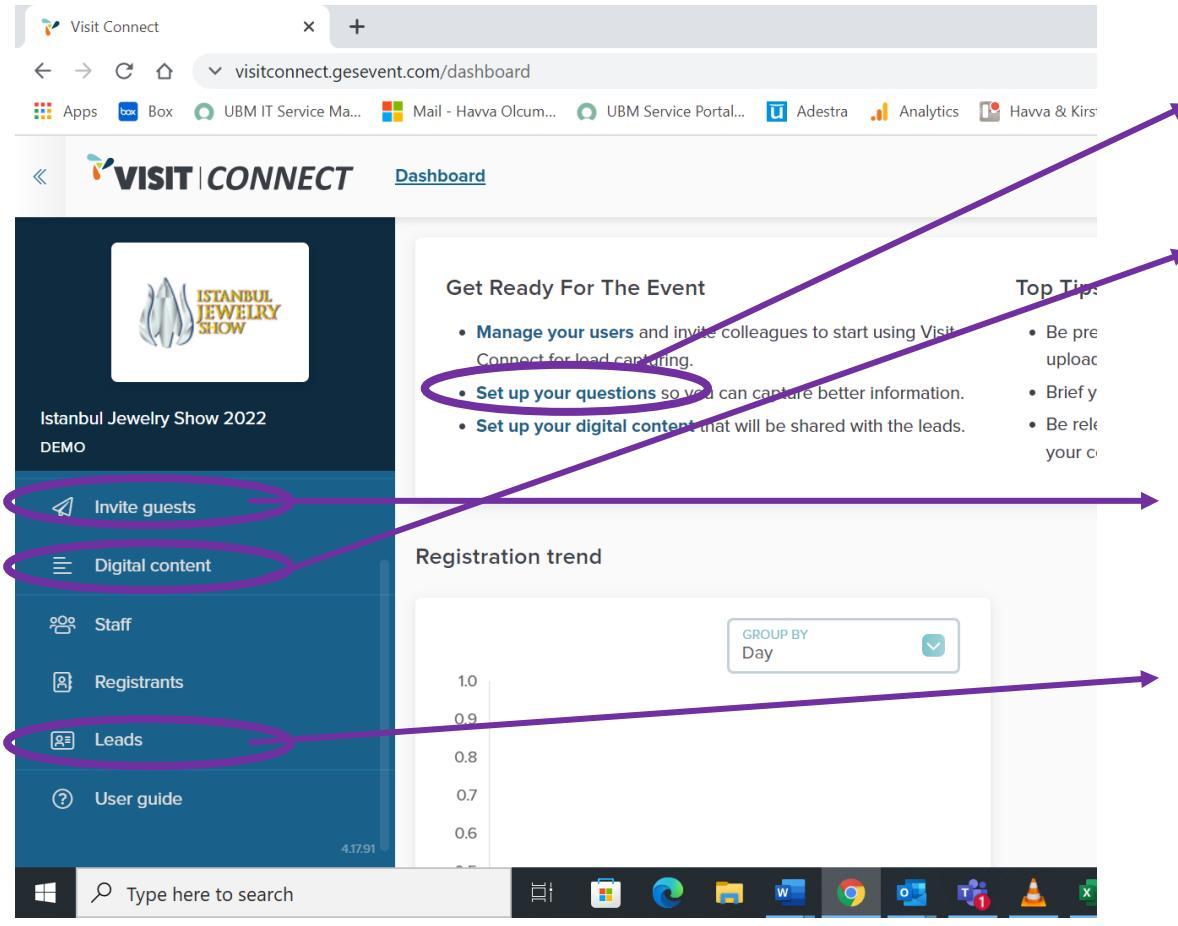

**Set up your questions:** Sorularınızı hazırlayın!

**Digital content:** Bağlantılarınız ile paylaşmak istediğiniz dokümanlarınızı yükleyin!

Invite guests: Misafirlerinizi davet edin!

**Leads:** Fuar esnasında topladığınız bağlantılarınızın datasını görüntüleyin, değerlendirin ve excelle indirin.

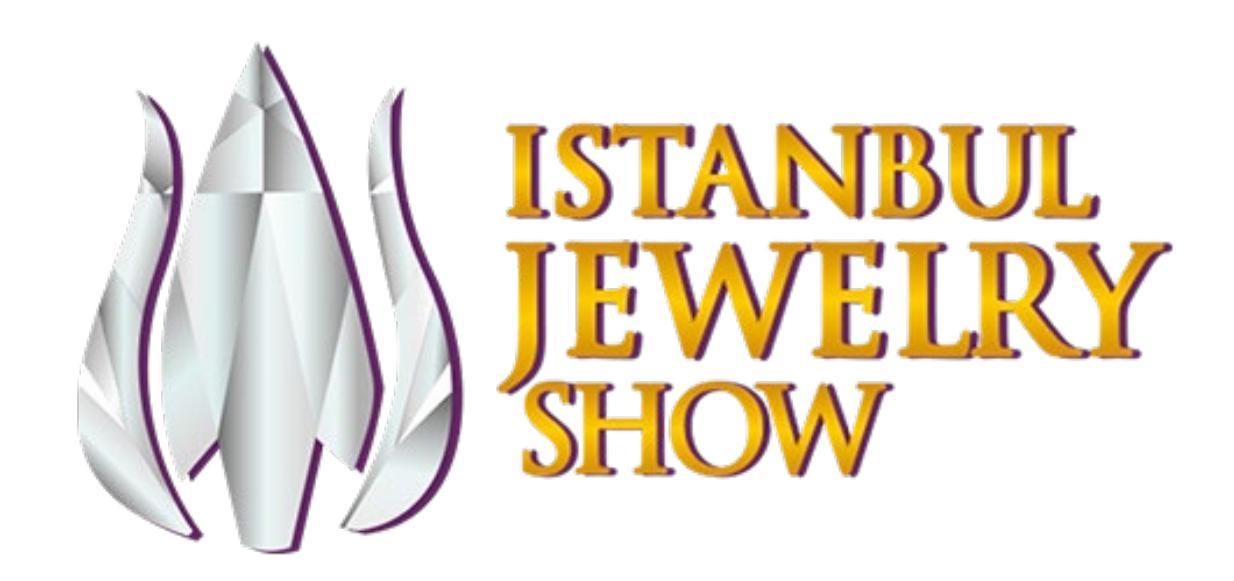

Soruları Nasıl Hazırlarım?

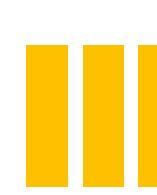

#### Sorularımı Nasıl Hazırlarım?

**Set up your questions** kısmına tıkladıktan sonra açılan sayfada sağ alt kısımda yer alan **+Add** butonuna tıklayarak sorularınızı eklemeye başlayabilirsiniz.

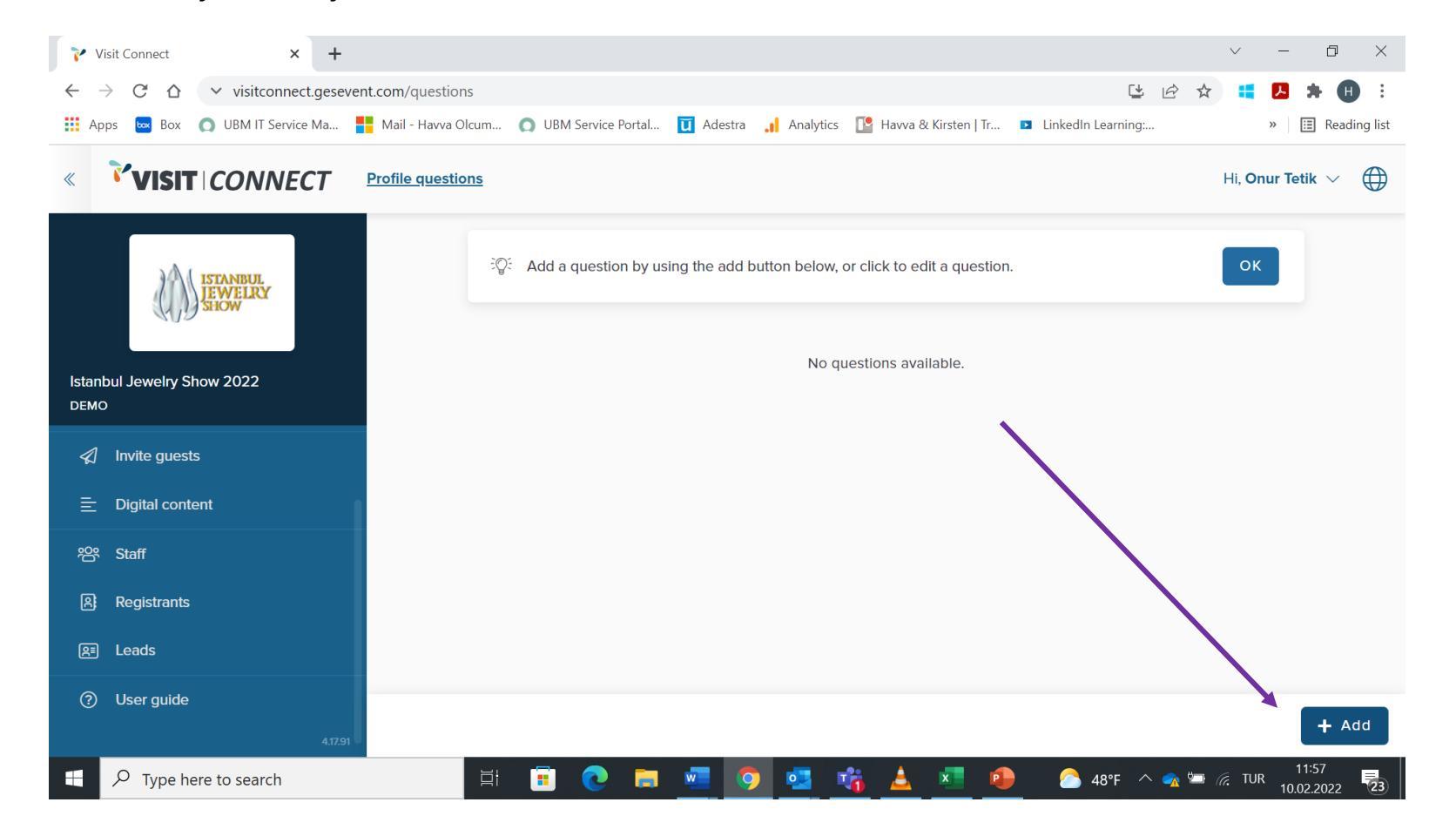

#### Sorularımı Nasıl Hazırlarım?

- Sorunuzu yazmanız sonrası cevap türünü serbest metin, çoktan seçmeli veya tek seçenek olacak şekilde mor kutucuk içerisinde yer alan kısımdan seçebilirsin.
- Sonrasında Save butonuna basarak sorunuzu kaydedebilirsiniz.
- Sorularınızın sayısının en fazla 10 olmasını ve potansiyel satış bağlantınızın yanıtlamasını kolaylaştırmak adına önem sıralamasına koymanızı öneririz.

| Visit Connect X 🙆 Ir                                                      | forma Markets - Marketing Eng 🗙   🕂 🗸 🗸 —                                                                     | Ð                 | ×       |
|---------------------------------------------------------------------------|----------------------------------------------------------------------------------------------------|-------------------|---------|
| $\leftarrow$ $\rightarrow$ C $\triangle$ $\checkmark$ visitconnect.geseve | nt.com/questions 🙂 🖻 🙀 👯 🖊                                                                                    | *                 | :       |
| 👖 Apps 🔤 Box 🔘 UBM IT Service Ma                                          | 📙 Mail - Havva Olcum 🔘 UBM Service Portal 🚺 Adestra 🔒 Analytics ष Havva & Kirsten   Tr 💶 LinkedIn Learning: » | 🗉 Readir          | ng list |
| « <b>VISIT</b> CONNECT                                                    | Profile questions Hi, Onur Te                                                                                 | etik 🗸            |         |
| ISTANBUL<br>IEWELRY<br>SHOW                                               | CK                                                                                                    |                   |         |
| Istanbul Jewelry Show 2022<br>DEMO                                        | OUESTION NAME *<br>Zlyaret Amaciniz Nedir?                                                                    |                   |         |
| Invite guests                                                             | Free text E abled                                                                                             |                   |         |
| ⊟ Digital content                                                         | Close Save                                                                                                    | $\square$         |         |
| <sup>ᄵ</sup> Staff                                                        |                                                                                                    |                   |         |
| 阁 Registrants                                                             |                                                                                                    |                   |         |
| leads                                                                     |                                                                                                    |                   |         |
| O User guide<br>4.17.91                                                   |                                                                                                    | + Ad              | d       |
| Type here to search                                                       | 其i 💼 💽 🛤 🚾 ໑ 💁 💏 📥 💶 🐠 🛆 48°F へ 👁 🖮 🌾 TUR <sub>10</sub>                                                       | 12:08<br>.02.2022 | 23      |

### Sorularımı Nasıl Hazırlarım?

#### Örnek Sorular

- Satın alma sıklığınız nedir?
- Tercih ettiğiniz iletişim yöntemi nedir?
- Aradığınız belirli bir ürün çeşidi var mıdır?
- Hangi ürünler ile ilgileniyorsunuz?
- Toplam bütçeniz nedir?
- İletişim kurmamızın faydalı olacağı şirketinizden başka bir iş arkadaşınız var mıdır?
- X ürününden hangi miktarda sipariş vermek istiyorsunuz?

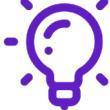

- Satış bağlantınız ile görüştükten sonra cevaplamaları için stant personelinize yönelik aşağıdaki gibi sorular da ekleyebilirsiniz. (Stant personeli, şirketinizi fuar esnasında firmanız adına temsil eden firma çalışanınızdır.)
- Bu satış bağlantısı sıcak mı, soğuk mu yoksa ılık mı?
- Lütfen iletişim devamlılığı için takip süreci belirleyin.( Broşür gönder, eposta gönder, telefon ile takip, toplantı ayar vb...)

**Unutmayın:** Sorularınızı müşterilerinize ve firma ihtiyaçlarınıza ne kadar uygun hale getirirseniz, fuar sonrası takibiniz o kadar fazla etkili olur.

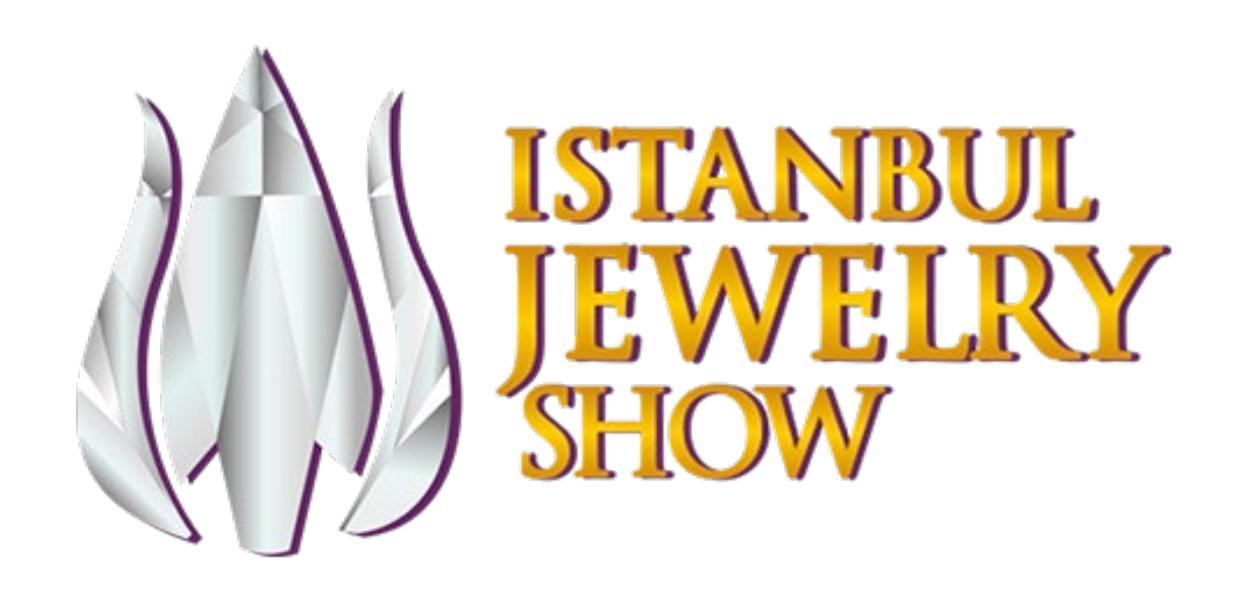

Dijital İçeriklerimi Nasıl Yüklerim?

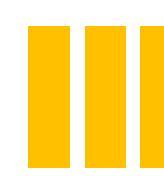

# Dijital İçeriklerimi Nasıl Yüklerim?

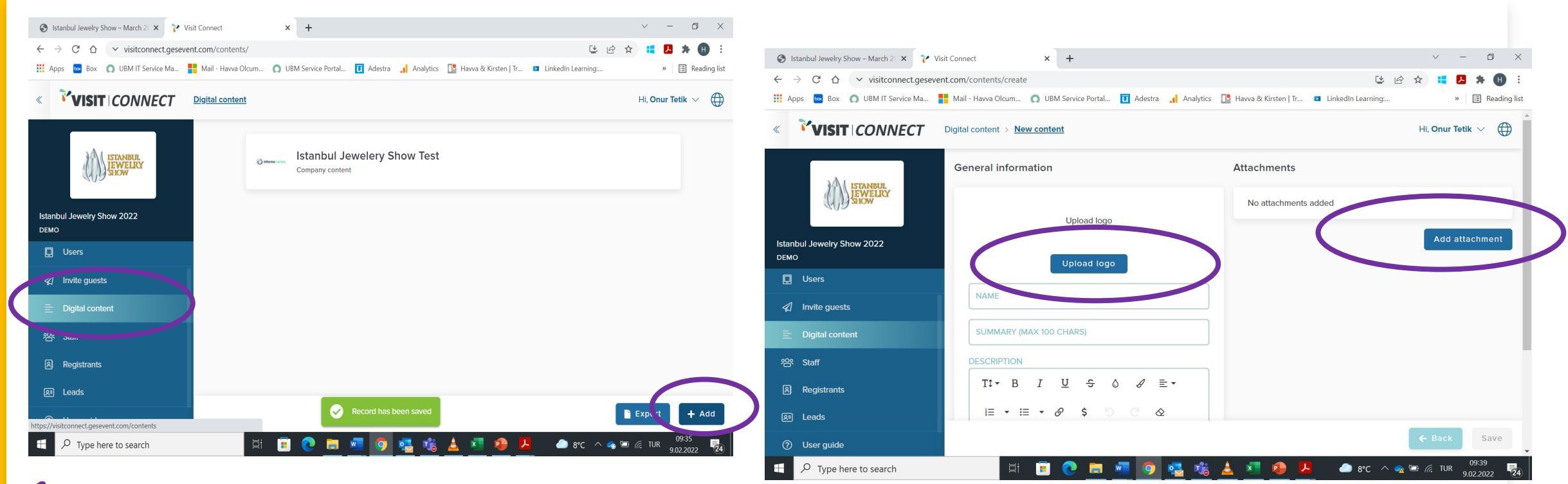

4

Dijital content butonunu tıklayınız.

- 2 Logo ve dokümanlarınızı eklemek için sağ alt köşede bulunan +Add butonunu tıklayınız.
- Açılan sayfada Upload Logo butonunu tıklayarak logonuzu yükleyiniz.
- Sağ tarafta bulunan Add attachment butonunu tıklayarak yüklemek istediğiniz dokümanın adını girip ve dosya tipini seçerek yükleme yapabilirsiniz.

# Dijital İçeriklerimi Nasıl Yüklerim?

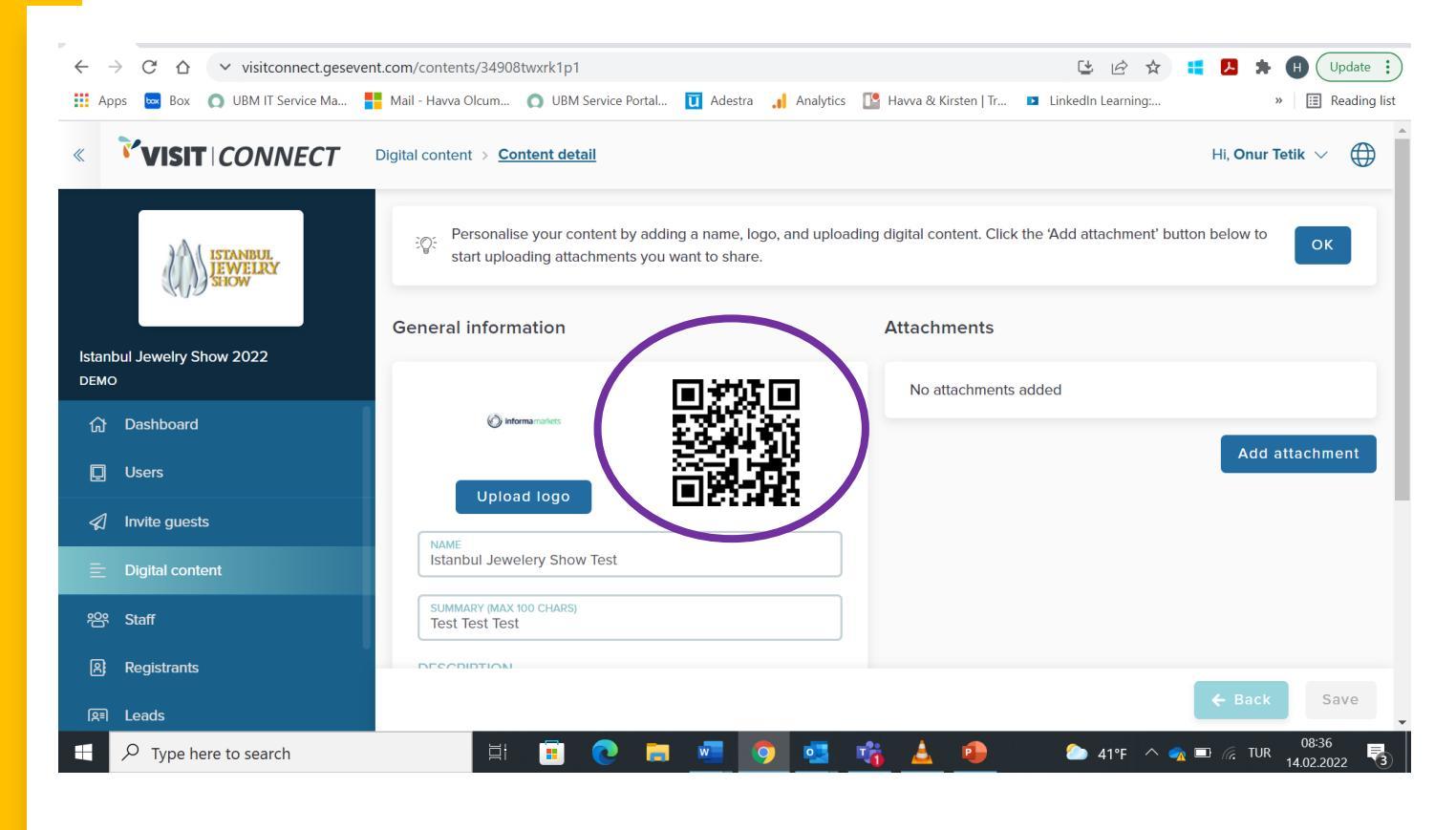

Dijital içeriklerinizi yüklemeniz sonrası sistem size QR kod üretir.

Bu QR kodun üzerine sağ tıklayın resim olarak kaydet deyip bilgisayarınıza kaydedebilirsiniz.

Bu QR kodu standınızda istediğiniz yerlere konumlandırabilirsiniz. Standınızı ziyaret eden kişiler QR kodu taratarak yüklediğiniz dokümanlara sahip olabilir.

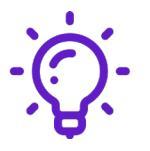

Standınıza gelen ziyaretçiler bu QR kodu okuttuğunda datası sizin sisteminize düşer ve ziyaretçinin datasına sahip olursunuz.

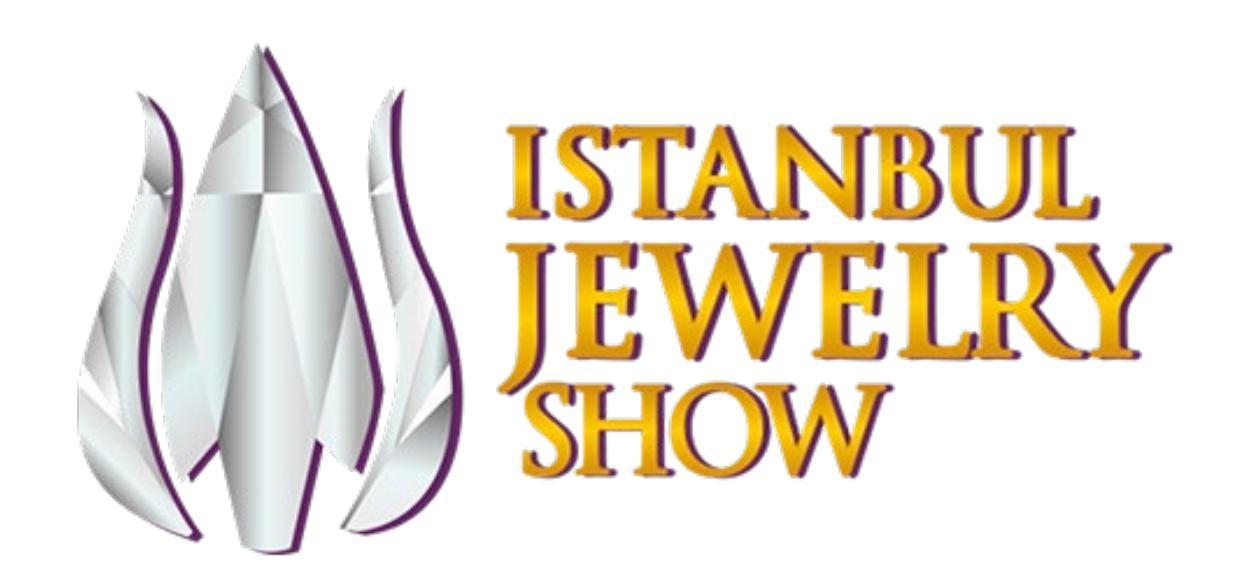

# Misafirlerimi Nasıl Davet Edebilirim?

#### Misafirlerimi Nasıl Davet Edebilirim?

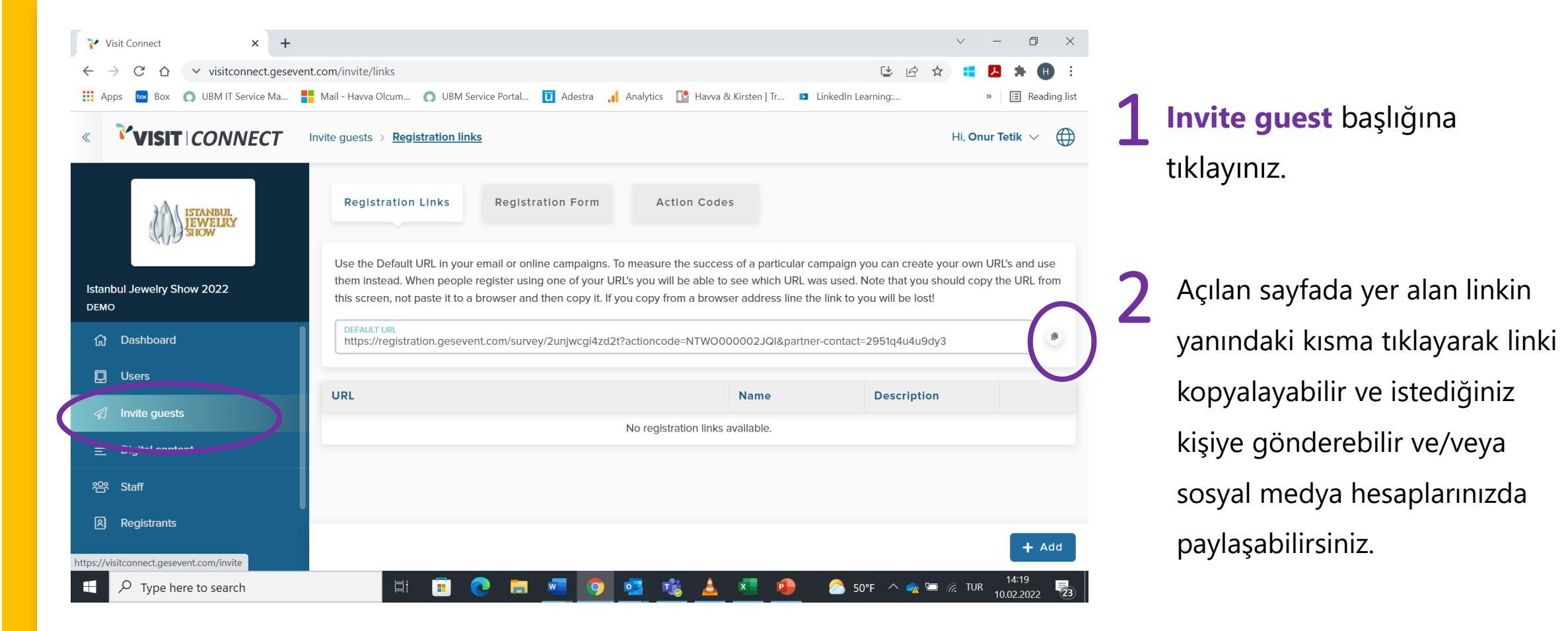

#### Misafirlerimi Nasıl Davet Edebilirim?

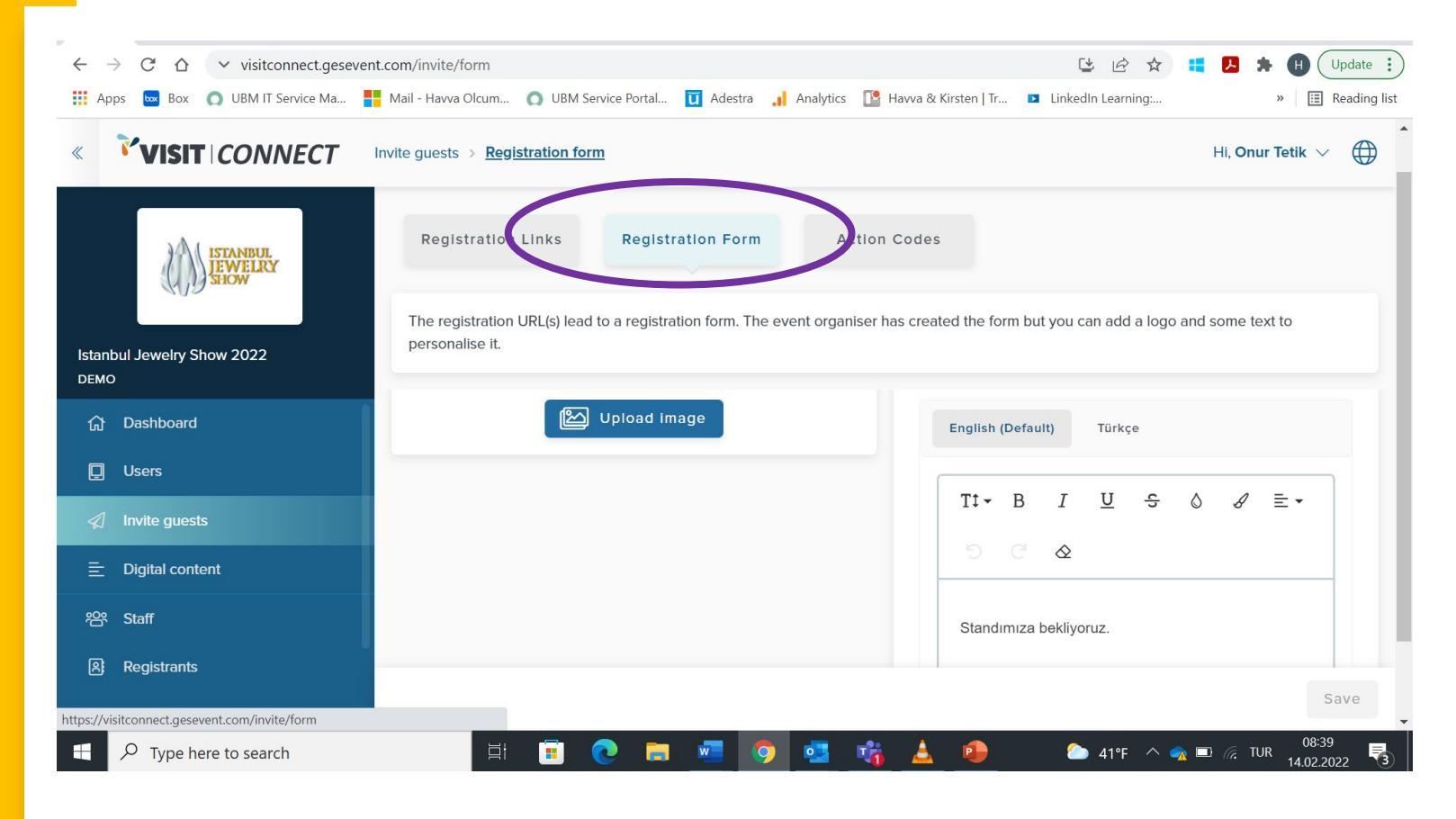

Eğer tercih ederseniz firmanıza özel bir davet mesajı hazırlayabilirsiniz. Registration Form kısmına tıklayarak açılan sayfada logonuzu yükleyebilirsiniz.

Sağ tarafta bulunan metin kısmına English ve Türkçe seçeneklerini kullanarak davet ettiğiniz misafirlerinizin görmesini istediğiniz mesajınızı da ekleyebilirsiniz.

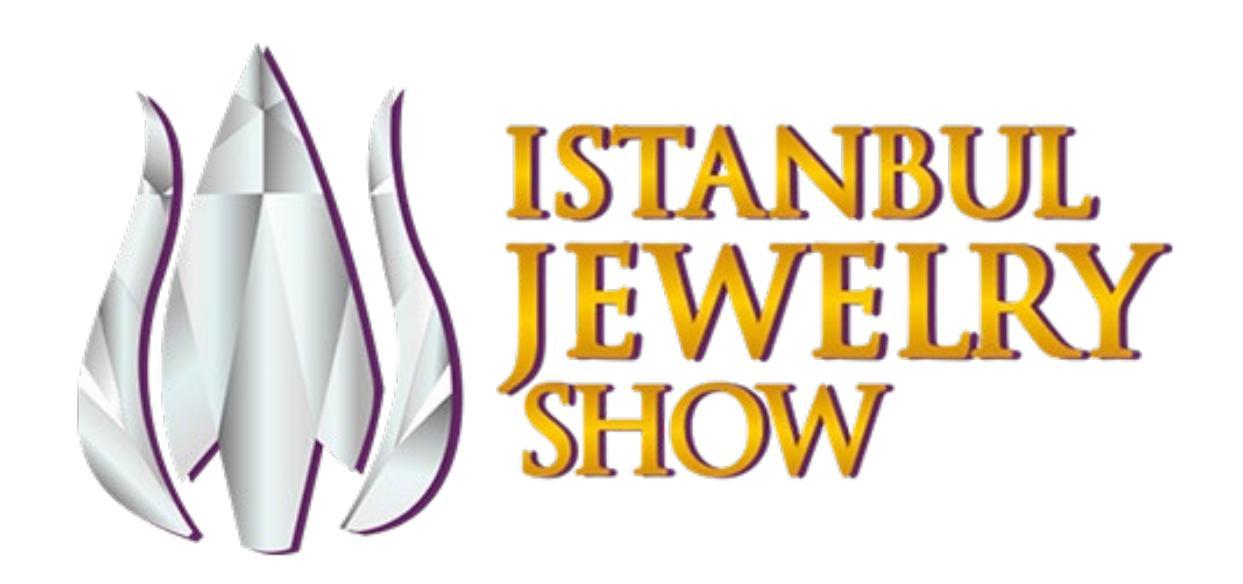

Şirket Çalışanlarımız IJS Connect Platformuna Nasıl Erişim Sağlayacak?

# Şirket çalışanlarımız IJS Connect Platformu'na Nasıl Erişim Sağlayacak?

IJS Connect platformunu yönetmesi ve/veya kullanması için şirket personellerinize yetki vermeniz gerekmektedir.

| « <b>VISIT</b> CONNECT     | <u>Users</u>    |                          |                      |                                    |                                | Hi,                        | Onur Tetik 🗸 |   | <b>Users</b> başlığına tıklayınız. |
|----------------------------|-----------------|--------------------------|----------------------|------------------------------------|--------------------------------|----------------------------|--------------|---|------------------------------------|
| ISTANBUL                   | ିନ୍ଦୁ: In<br>co | ivite colleagu<br>orner. | es to use Visit Conn | ect to be able to capture leads by | r clicking the 'Invite user' I | button in the bottom right | t o          | к |                                    |
| M/g SHOW                   |                 |                          |                      |                                    |                                |                            |              | 2 | Her bir yeni davet için sağ        |
| Istanbul Jewelry Show 2022 | Name            | Email                    | Last Mode            | Last Login                         | Show all leads                 | Allow export le            | Info         |   | altta bulunan <b>+Invite User</b>  |
| DEMO                       | Havva           | havva                    | Partner              | 2/11/2022, 12:07:22 PM             |                                |                            | Platfor      |   |                                    |
| 介 Dashboard                | Nilay           | nilay.m                  | Partner              | 2/10/2022, 5:41:57 PM              |                                |                            | Platfor      |   | butonunu tıklayarak sistemi        |
| Users                      | Nilay           | nilay.m                  | Partner              | 2/10/2022, 4:00:42 PM              |                                |                            | Platfor      |   | kullanmasını istediğiniz           |
|                            | Onur T          | onur.te                  | Partner              | 2/7/2022, 4:43:01 PM               |                                |                            |              |   | kullariniasini isteolyiniz         |
|                            | Onur T          | onur.te                  | Partner              | 2/9/2022, 12:23:21 PM              |                                |                            |              |   | personellerinizi davet             |
| ∃ Digital content          | Onur T          | onur.te                  | Partner              | 2/9/2022, 8:26:31 AM               |                                |                            |              |   | adabilirainiz                      |
| 왇 Staff                    | Onur T          | onur.te                  | Partner              | 2/11/2022, 10:05:01 AM             |                                |                            | Platfor      |   | edebilirsiniz.                     |
| Pogistrants                | - T             |                          |                      | 0////00000 0 000 50 444            |                                |                            |              |   |                                    |

# Şirket çalışanlarımız IJS Connect Platformu'na Nasıl Erişim Sağlayacak?

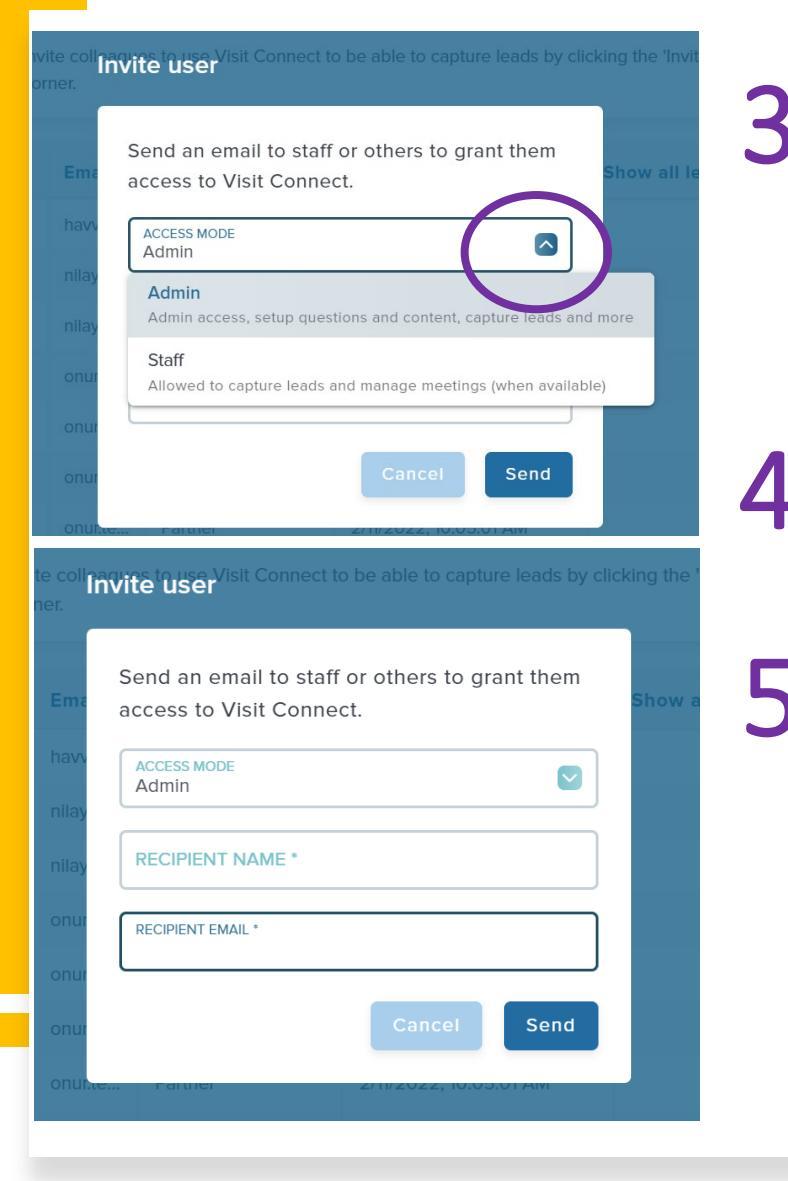

5

Access Mode seçeneği yanında bulunan işarete tıklayarak hangi personelinize hangi yetkiyi vereceğinizi de seçebilirsiniz.

Admin Access: Platform için tüm yetkiyi temsil eder.

**Staff:** Toplanan leadleri görüntüleme ve var ise toplantı ayarlama yetkisini içerir.

Davet etmek istediğiniz personelinizin adını ve mail adresini yazdıktan sonra Send tuşuna basarak davetinizi iletebilirsiniz.

Davet edilen kişi bir eposta alacak ve bu eposta içerisindeki linki tıklayarak sisteme erişim sağlayacak. İkinci aşama olarak mailine tekrar bir kod gönderilecek ve bu kodu ilgili yere girerek sisteme tam erişim sağlamış olacak.

**ONEMLI!!!**: Fuar esnasında personelinizin mutlaka bu link aracılığı ile sisteme **mobil cihazdan** erişmesi gerekmektedir.

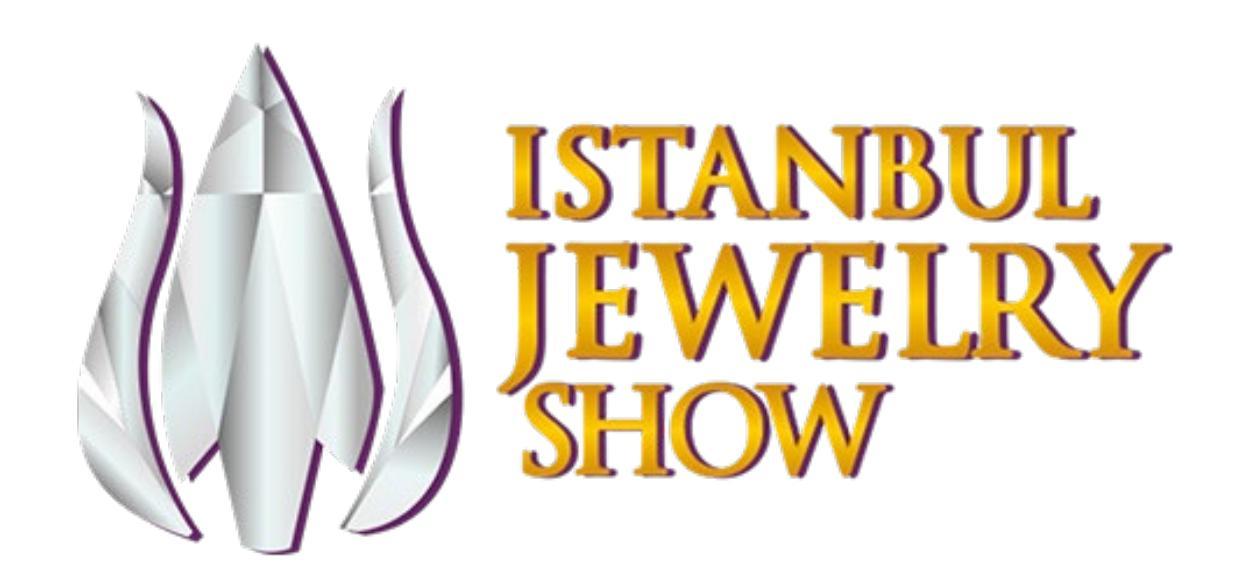

 Potansiyel ziyaretçiye ait bilgiler, katılımcının standına gelen ziyaretçinin yaka kartında bulunan QR kodu taratması ile direkt katılımcının Visit Connect hesabına aktarılır.

IJS Connect uygulamasını aşağıdaki amaçlar için kullanabilirsiniz:

- Standınıza gelen ziyaretçilerin yaka kartları üzerindeki QR kodlarını taratarak bilgilerine sahip olmak,
- Standınıza gelen ziyaretçilerin sorularınıza verdikleri cevapları kaydetmek,
- Standınıza gelen ziyaretçiler ile metin, görsel ve sesli notlarınızı paylaşmak,
- Standınıza gelen ziyaretçilerin iletişim bilgilerini cihaz kişilerinize kopyalamak.

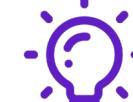

IJS Connect uygulamasını telefonunuza indirmeniz gerekmez. Cihazınızın web tarayıcısı aracılığı ile çalışır. Düzgün ve sorunsuz çalışmaya başladığında internet bağlantınız kaybolsa bile çalışmaya devam edecektir. Tekrar bağlandığınızda toplanan tüm veriler Visit Connect sunucusuyla senkronize olacaktır.

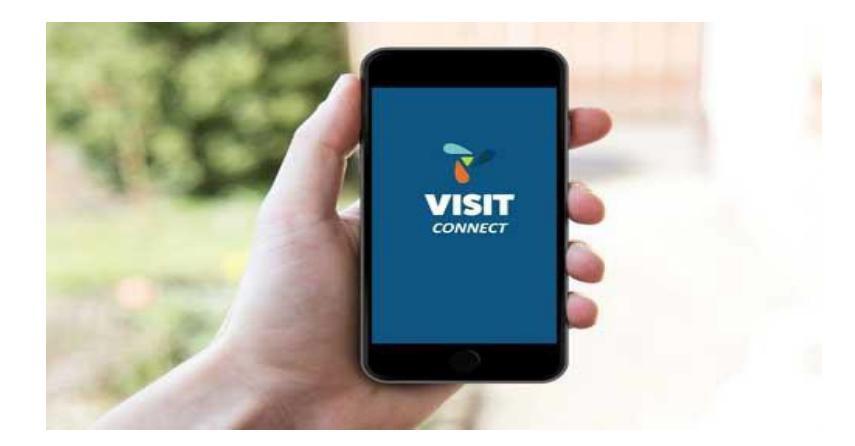

- Ziyaretçilere ait bilgilerin toplanması ve ziyaretçileri satış bağlantısı olarak sağlama almanın bir yolu ziyaretçinin yaka kartını taratmaktır. İkinci bir yolu ise dijital dokümanlarınızı sisteme yüklemek ve standınızda bu QR kodlara yer vererek ziyaretçilerin bu QR kodları taratarak içeriklerinize sahip olmalarıdır.
- Visit Connect kapsamında genel olarak şirketinize yönelik veya özel ürünlere yönelik QR kodları belirleyin ve ziyaretçiler standınızın etrafına yerleştirdiğiniz bu QR kodlarını tarattıklarında iletişim bilgilerini size vermelerini sağlayın!

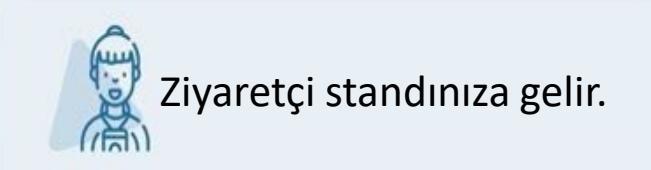

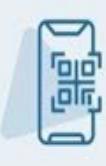

Ziyaretçi yaka kartında bulunan QR kodu taratırsınız veya ziyaretçi standınızda bulunan QR kodu taratırsınız.

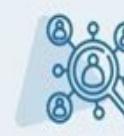

Ziyaretçi sizin dokümanlarınıza sahip olur, siz de satış bağlantısı olarak ziyaretçinin bilgilerine sahip olursunuz.

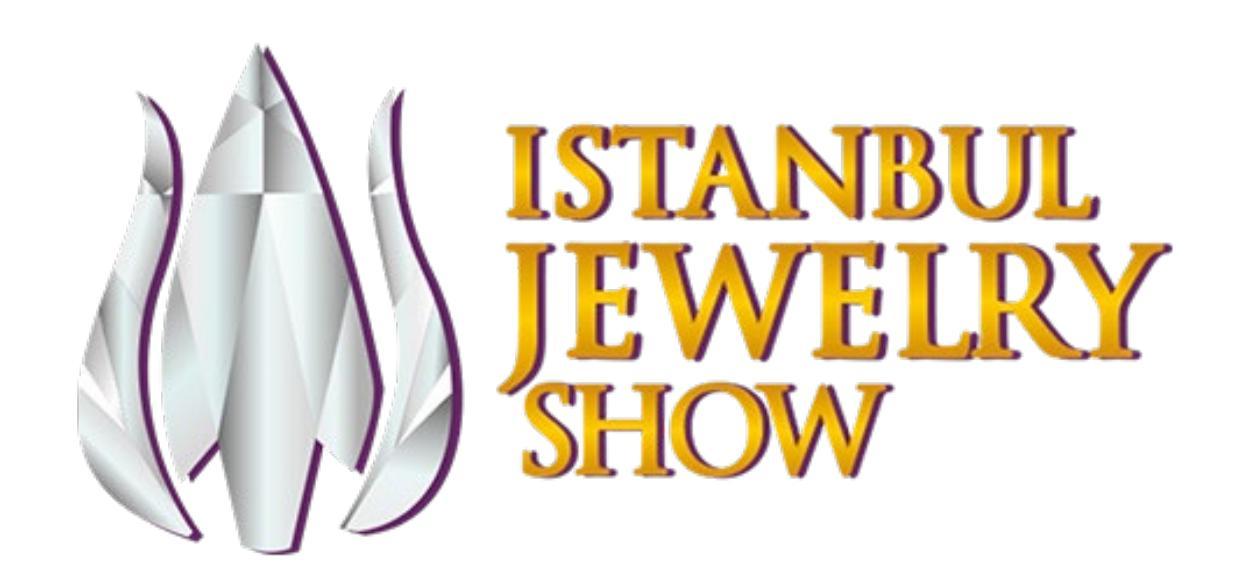

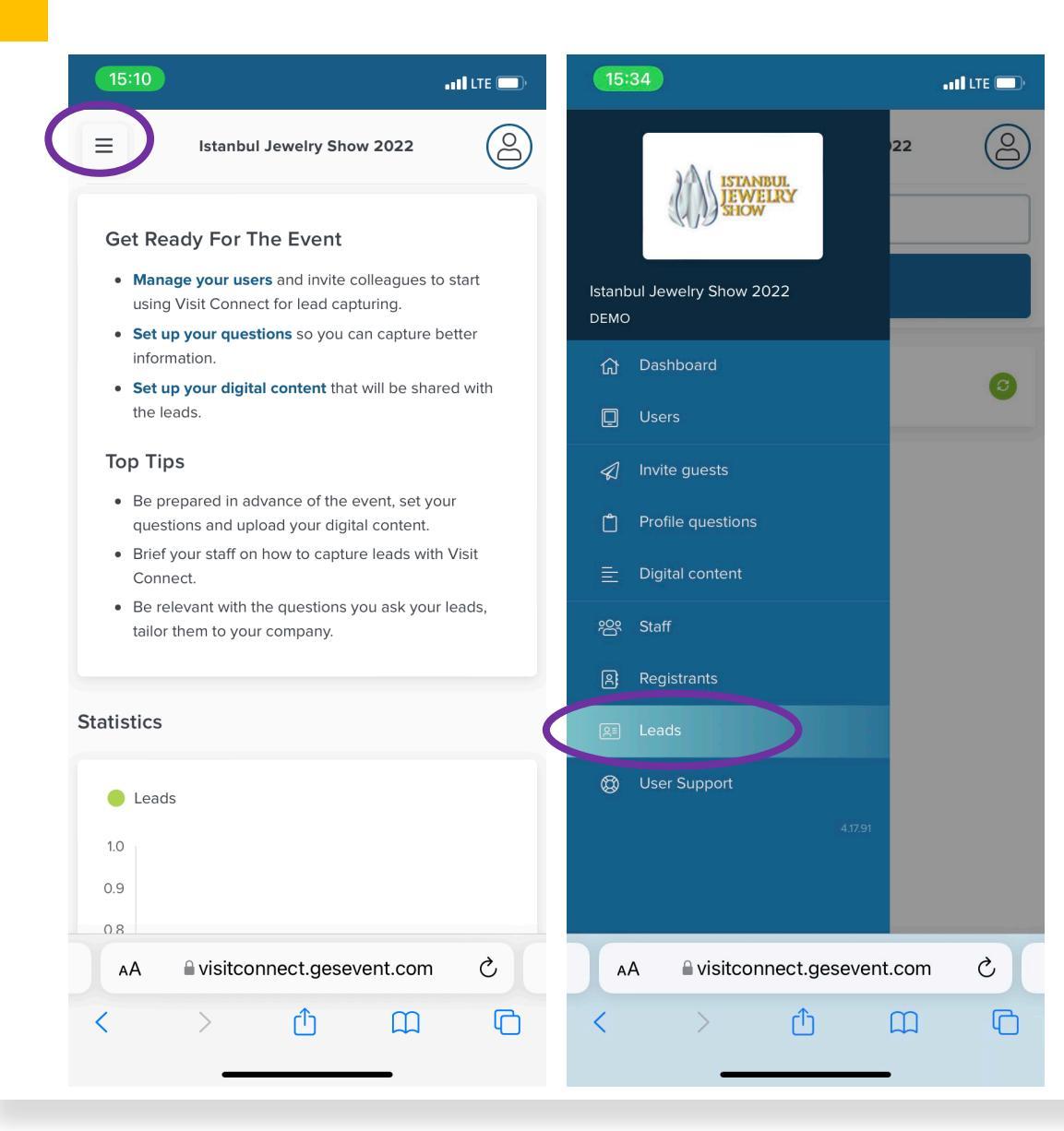

Mobil cihazınızdan sisteme erişim sağlayın.

Sisteme giriş yaptıktan sonra ekranın sol tarafında bulunan menüye tıklayınız.

Açılan menüden Leads butonunu tıklayın.

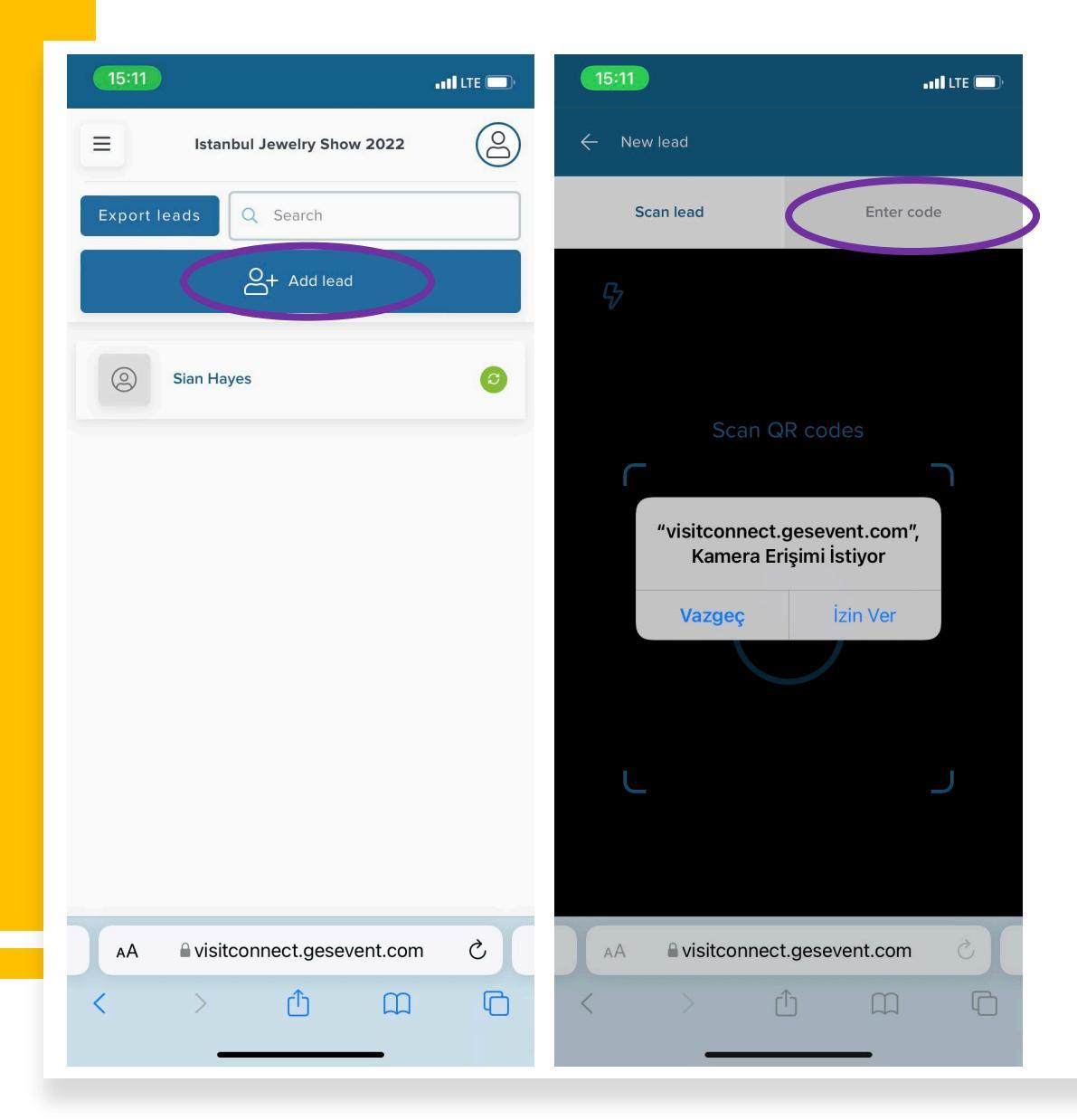

- Add Lead butonunu tıklayınız.
- Açılan pencerede kamera erişimine izin veriniz.
- Eğer QR kodu taramada sorun yaşarsanız üstte bulunan Enter Code kısmını tıklayarak yaka kartında bulunan 15 haneli kodu bu alana giriniz.

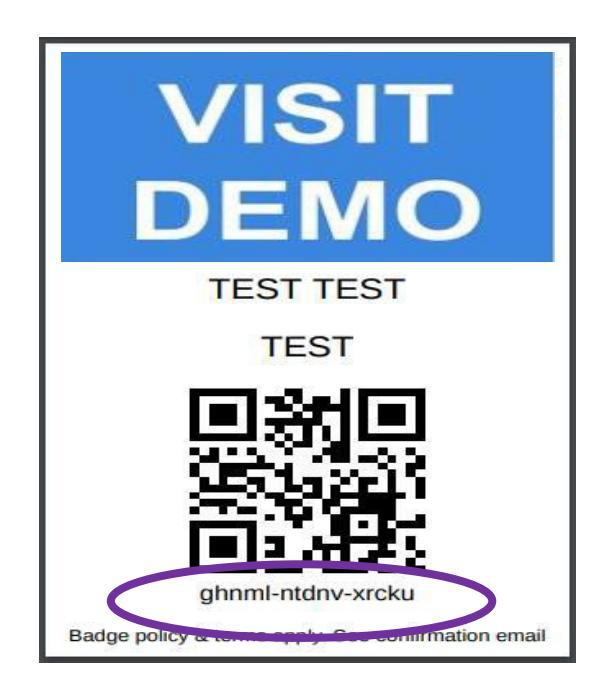

• Satış bağlantısını ekledikten sonra etkinlikten önce düzenlediğiniz sorulara cevapları girebilir ve bilgiler, görseller veya notlar ekleyebilirsiniz.

|            |                    |               |        | 14-22           |               | ₩ 69% <b>.</b> |                     |                            |
|------------|--------------------|---------------|--------|-----------------|---------------|----------------|---------------------|----------------------------|
| AA         | <b>a</b> :i        | tcor          | nec    | t.ge            | seve          | ent.c          | om                  | C                          |
| ÷          | Don Don D          | Drape         | r      |                 |               |                |                     |                            |
| Ask        | Bill to g          | iet in t      | ouch r | epard           | ing the       | AMT            | contra              | et.                        |
|            |                    |               |        |                 |               |                |                     |                            |
|            |                    |               |        |                 |               |                |                     |                            |
|            |                    |               |        |                 |               |                |                     |                            |
|            |                    |               |        |                 |               |                |                     |                            |
|            |                    |               |        |                 |               |                |                     |                            |
|            |                    |               |        |                 |               |                |                     |                            |
|            |                    |               |        |                 |               |                |                     |                            |
|            |                    |               |        |                 |               |                |                     |                            |
| ~          | $\sim$             |               |        |                 |               |                |                     | Done                       |
| ~          | С.<br>Т            |               |        | Yes             |               |                | Th                  | Done                       |
| ×.         | v<br>L             |               |        | Yes             |               |                | Th                  | Done<br>e                  |
| ~          | I<br>W             | EF            | 2 1    | Yes             | r l           | 1              | Th                  | Done<br>e                  |
| ~<br>2   1 | I<br>W E           | E             | 2 1    | Yes             | rı            | J              | Th<br>I C           | Done<br>e<br>D P           |
|            | I<br>W I<br>S      | E F           | RT     | Yes<br>r Y      | ЧI            | L<br>L         | Th<br>I C<br>K      | Done<br>e<br>) P<br>L      |
| 2 1<br>A   | I<br>W I<br>S      | E F           | R T    | Yes<br>F Y      | Ч             | L<br>L         | Th<br>I C           | Done<br>e<br>D P<br>L      |
| A          | I<br>W I<br>S<br>Z | E F<br>D<br>X | F      | Yes<br>F Y<br>G | r l<br>H<br>B | N<br>L         | Th<br>I C<br>K<br>M | Done<br>e<br>D P<br>L      |
| A          | I<br>W<br>Z        |               | F      | Yes<br>G<br>V   | r l<br>H<br>B | Л              | Th<br>I C<br>K<br>M | Done<br>e<br>) P<br>L<br>S |

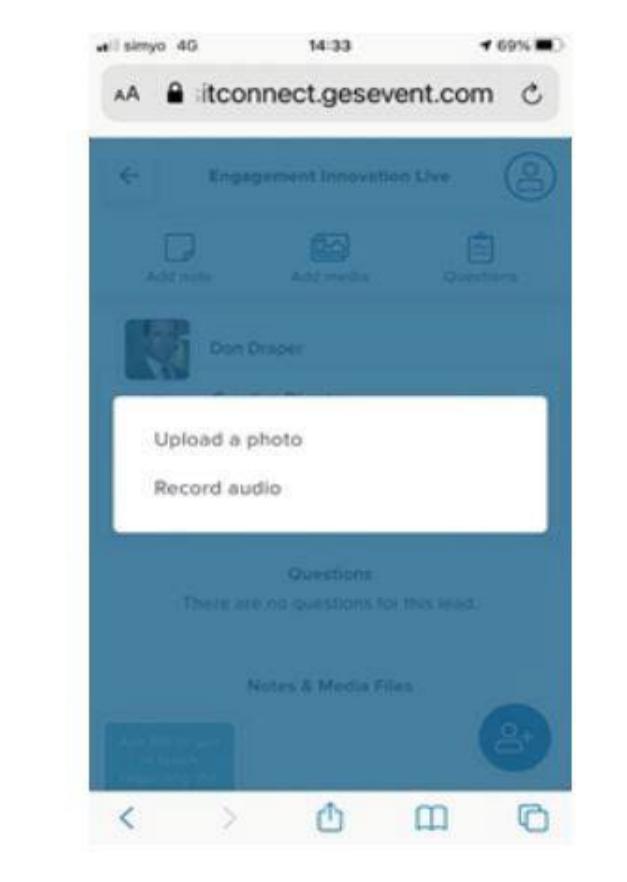

|          | Client status |   |  |  |  |
|----------|---------------|---|--|--|--|
| Current  | Client        | 0 |  |  |  |
| Negoti   | ating         | ۲ |  |  |  |
| Hot Lea  | Hot Lead      |   |  |  |  |
| Tentativ | ve Enquiry    | 0 |  |  |  |
| No inte  | rest          | 0 |  |  |  |

# Satış Bağlantılarınızı Gözden Geçirin

IJS Connect Platformunun ana ekranında topladığınız satış bağlantılarınızın tamamının yer aldığı bir liste görebilirsiniz.
 Bu listeye Leads sekmesini tıklayarak ulaşabilirsiniz.

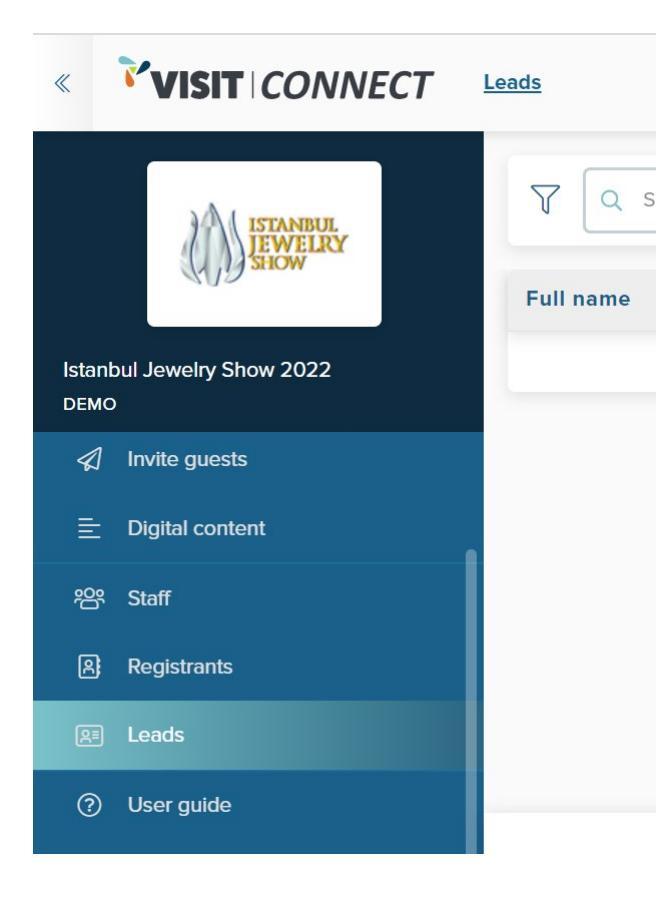

• Ayrıntıları görmek için her bir kaydın üzerine tıklayabilirsiniz. Ziyaretçi standınızdan ayrıldıktan sonra notlarınızı da eklemeye devam

edebilirsiniz.

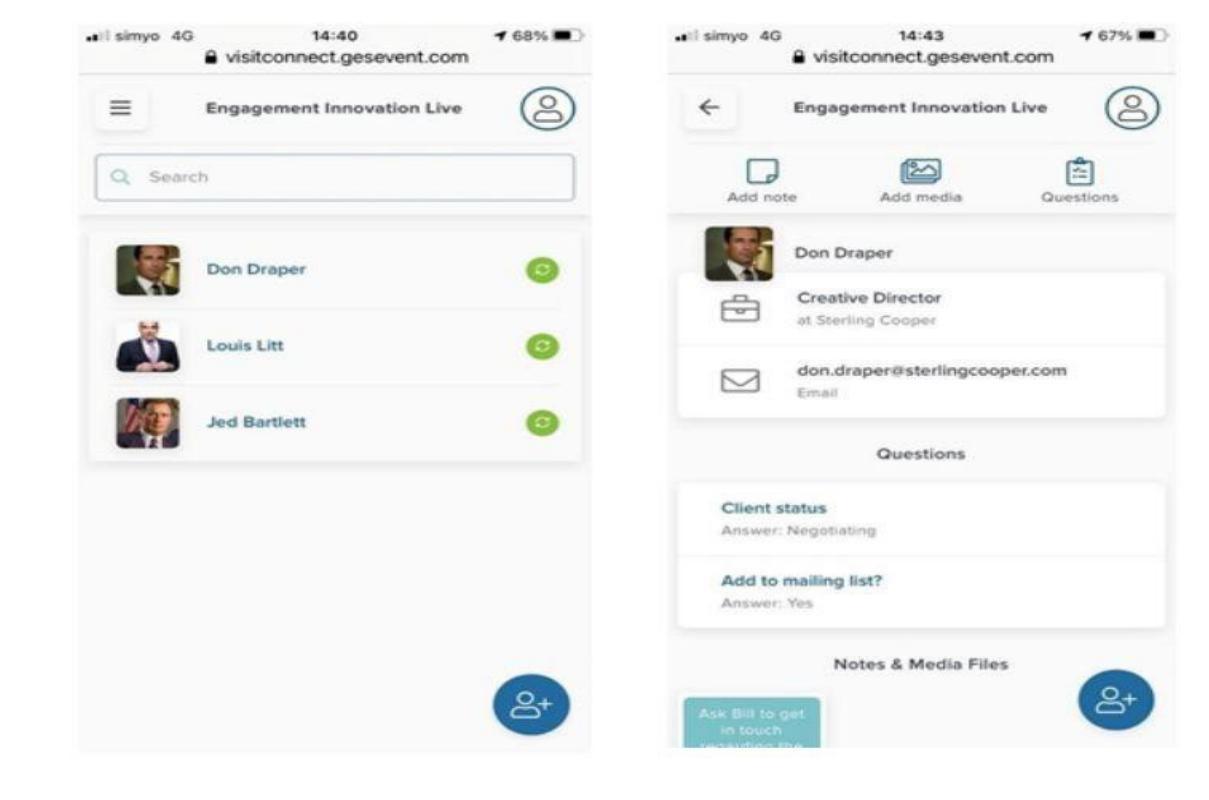

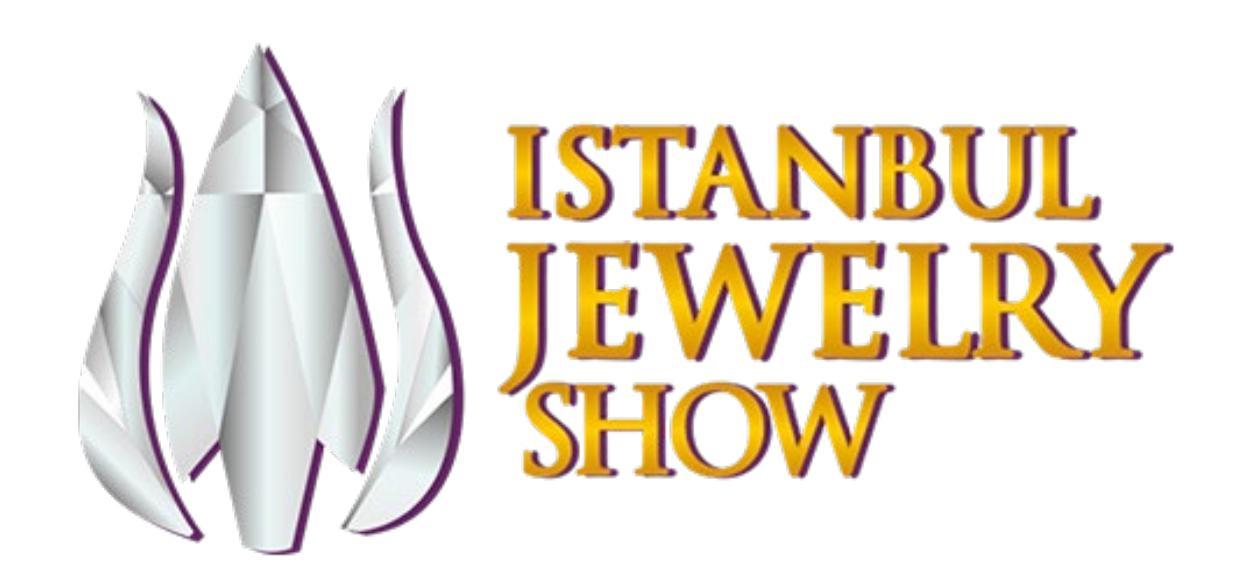

Satış Bağlantılarımızın Topladığımız Datalarına Nasıl Erişebilirim?

# Satış Bağlantılarımızın Topladığımız Datalarına Nasıl Erişim Sağlayacağım?

Uygulama içerisinde aşağıdaki adımları izleyerek Manuel Senkronizasyon gerçekleştirin. Bu işlemi mobil cihazınızdan yapmanız gerekmektedir.

- Cihazınızı internete bağlayın (çevrimiçi olun) ve IJS Connect Platformuna giriş yapın (Visit Connect)
- Menüde sol tarafta bulunan Leads sekmesine gidin ve satış bağlantılarınızı senkron etmek için sayfayı aşağı doğru kaydırın.
- «Tüm satış bağlantıları senkron edildi» mesajını görene kadar bekleyin,

daha sonra uygulamayı kapatın.

 Web portalı üzerinden kullanıcı adı ve şifrenizi kullanarak OEM platformuna giriş yapın ve IJS Connect platformuna erişmek için 3. slaytta yer alan adımlar takip edin.

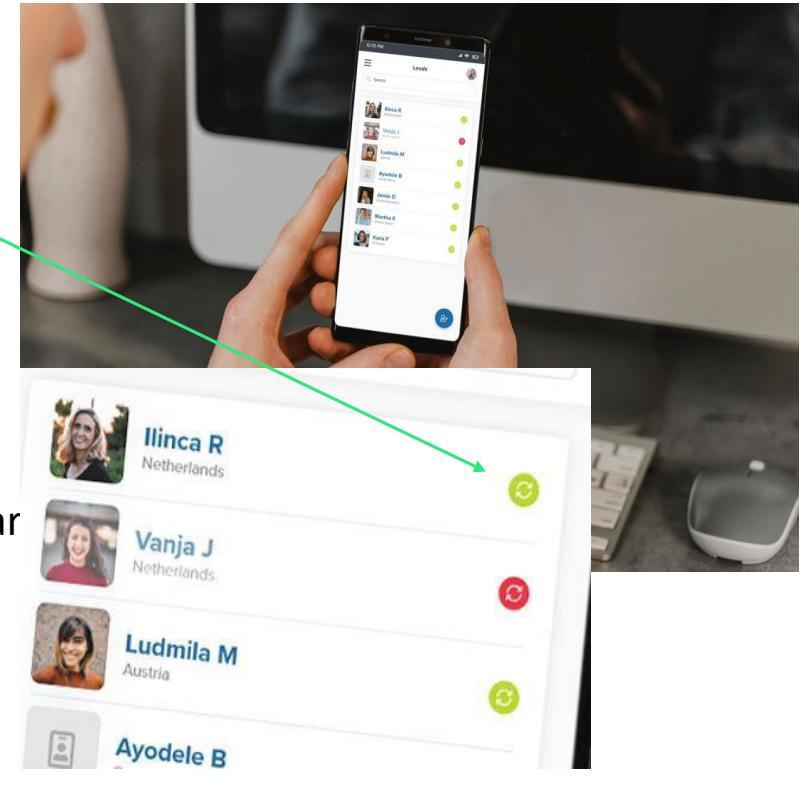

# Satış Bağlantılarımın Hangi Bilgilerine Sahip Olacağım?

- Web portalı üzerinden kullanıcı adı ve şifrenizi kullanarak OEM platformuna giriş yapın ve IJS Connect platformuna erişmek için 3. slaytta yer alan adımları takip edin.
- Topladığınız tüm satış bağlantılarınızı görmek için sol menüde yer alan Leads başlığını tıklayın.
- Full name, Company, Email sütunları ve online kayıt esnasında bağlantınızın verdiği iletişim bilgilerini görüntleyebilirsiniz.
- Liste aynı zamanda satış bağlantınız ile ilgili şu bilgileri de içerir:
  - Çalıştığı şirketin faaliyet alanı
  - Ünvanı
  - İlgilendiği ürün grupları

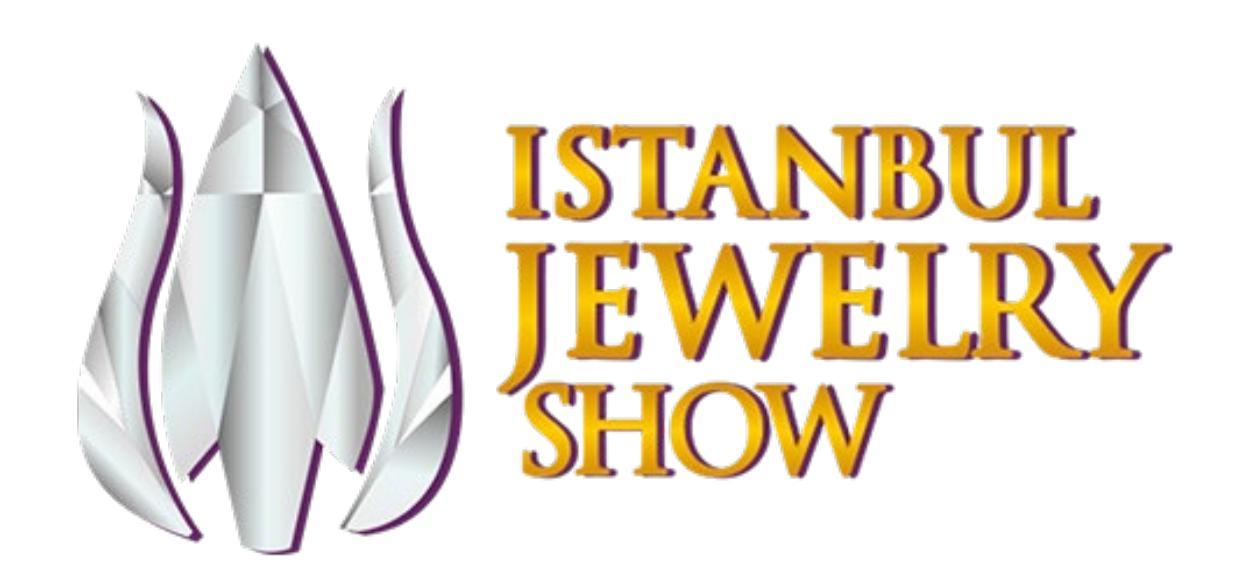

Satış Bağlantılarımı Nasıl Yöneteceğim?

# Satış Bağlantılarımı Nasıl Yöneteceğim?

#### IJS Connect Platformu (Visit Connect) içerisinde satış bağlantılarınızı aşağıdaki şekillerde yönetebilirsiniz:

- En üstte yer alan arama alanına yazıp Enter tuşuna basarak satış bağlantılarını arayın
- Satış bağlantılarını çeşitli kriterlere göre filtreleyin: iletişim aşamaları, şirket, satış bağlantısını tarayan kişi, satış bağlantısı tarafından taranan içerik, tarama tarihleri
- Listedeki satış bağlantısına tıklayarak bir satış bağlantısının bilgilerine ilişkin ön izlemeyi görüntüleyin. Ön izleme, ekranın en alt kısmında görünür ve bu kısımda;
  - Bir satış bağlantısının bilgilerini incelemek ve düzenlemek için düzenle tuşuna tıklayın. (Daha fazla bilgi için bkz. Satış bağlantısının bilgilerine erişme)
  - Bilgileri kaydetmek veya indirmek için PRINT LEAD SHEET'e (SATIŞ BAĞLANTISI SAYFASINI YAZDIR) tıklayın (bkz. Satış bağlantısı sayfasını yazdır)

# Satış Bağlantılarımın Bilgilerine Nasıl Erişeceğim?

- Satış bağlantıları listesinden, Edit' e (Düzenle) tıkladığınızda her satış bağlantısına ilişkin daha ayrıntılı bir tabloyu aşağıya doğru inceleyebilirsiniz:
  - VISIT CONNECT Service Centre > Leads Start tour Hi, Frank Miller Y Q Search Full name Company Email Scanned by Scan time Jane Fonda Copi's csas@ges.com Personnel Barcode 11/05/2021, 16:21:28 #Four expo Barbara White Personnel Barcode 11/05/2021, 16:21:20 Pixie's csas@ges.com Events James Lott Close 💌 Standpersonnel JOB FUNCTION: Manager EMAIL: example@yahoo.com COMPANY: Visit Connect Test Registrants & Edit Print lead sheet ⑦ User guide Total no. of leads matching your search criteria 4

# Satış Bağlantılarımın Bilgilerine Nasıl Erişeceğim?

• Satış bağlantısı ayrıntıları sayfasının en üstünde yer alan altı sekme, çeşitli detayları görmenize izin verir: detaylar için bir sonraki slidea bakınız.

| Contact             | Your Questions         | Your Questions Registration Question |                 | > |
|---------------------|------------------------|--------------------------------------|-----------------|---|
| 🔩 James Lott        |                        |                                      |                 |   |
| ersonal details     | Company de             | tails                                | Address details |   |
| Gender 🚫 Male       | COMPANY<br>Visit Conne | ect Test                             |                 |   |
| Female              |                        | BER                                  |                 |   |
|                     |                        | BER                                  |                 |   |
| INITIALS            | DEPARTME               | ENT                                  |                 |   |
| FIRST NAME<br>James |                        |                                      |                 |   |

# Satış Bağlantılarımın Bilgilerine Nasıl Erişeceğim?

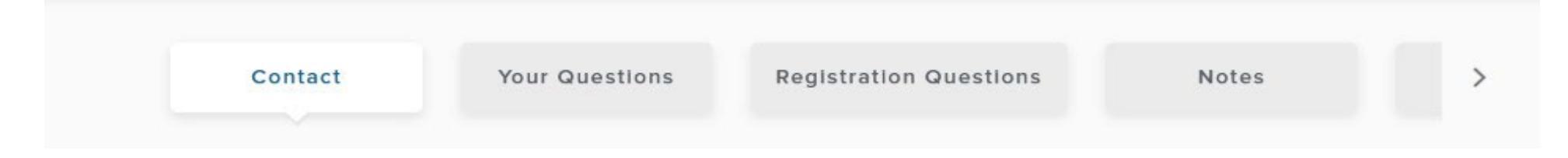

- **CONTACT (İLETİŞİM):** Satış bağlantısının iletişim bilgilerini görüntüleyin ve düzenleyin
- YOUR QUESTIONS (SORULARINIZ): Satış bağlantısının (özel) sorularınıza verdiği cevapları görüntüleyin ve düzenleyin
- REGISTRATION QUESTIONS (KAYIT SORULARI): Satış bağlantısının online kayıt formunda verdiği cevapları görüntüleyin ve düzenleyin (Eğer bu bilgileri paylaşma izni yok ise sekme boştur.)
- NOTES (NOTLAR): Bu satış bağlantısı için kaydedilen notları görüntüleyin, düzenleyin veya yeni notlar ekleyin.
- **CONTENT (İÇERİK):** Satış bağlantınızın topladığı içerikleri görmenize izin verir.
- STAGES (AŞAMALAR): Satış bağlantısının hani aşamada olduğunu görün veya seçin: İletişime Geçildi, Aktif Fırsat veya Uzun
  Vadeli Fırsat. Satış bağlantısı için bir iletişim geçmişi oluşturmak amacıyla bu sekmeyi kullanabilirsiniz.

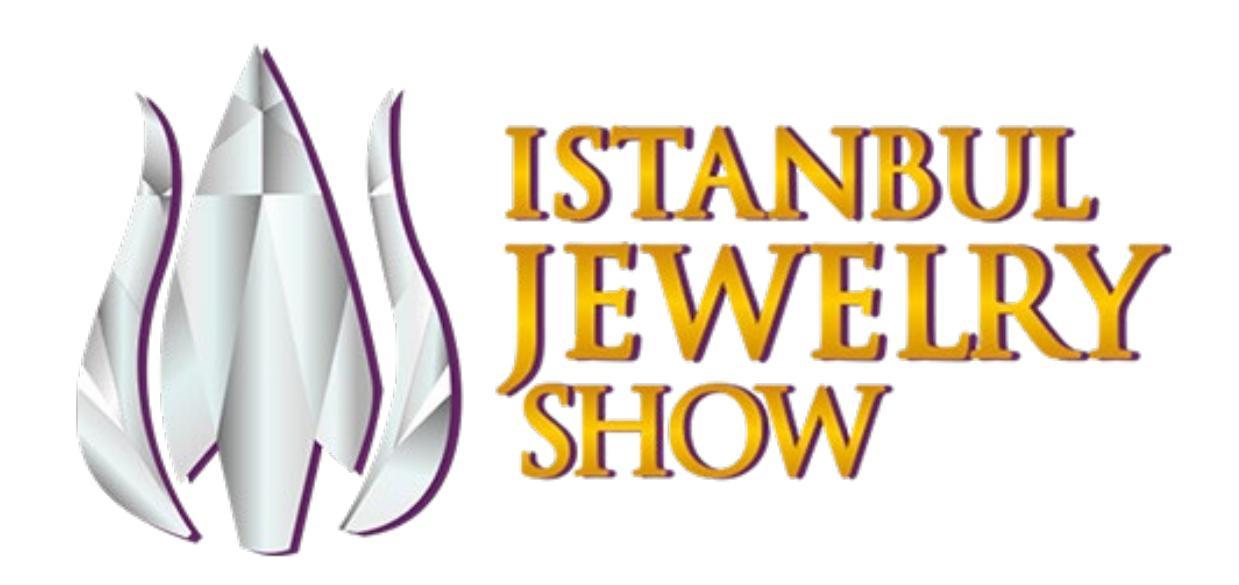

Satış Bağlantılarımı Nasıl İndireceğim?

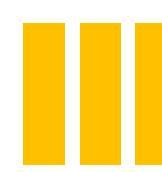

# Satış Bağlantılarımın Bilgilerini Sistemden Nasıl İndirebilirim?

- Takip etmek amacıyla satış bağlantılarını bir Excel çalışma kitabına veya .csv dosyasına dışa aktarmak veya CRM'ye içe aktarmak için Visit Connect web portalını (Visit Connect web portal, hesaplarınız, lisanslarınız ve satış bağlantılarınızı yönettiğiniz yerdir) kullanabilirsiniz.
- Menüde Leads'e tıklayın.
- Sağ alt köşede Actions -> Export all leads'e tıklayın.
- **DOWNLOAD'**a tıklayın ve dosyanın bilgisayarınızda nereye kaydedileceğini seçerek Save'i seçin.
- Microsoft Excel formatında dışa aktarılan dosyayı açabilirsiniz veya bu dosya formatını destekleyen herhangi bir yazılıma içe aktarabilirsiniz.

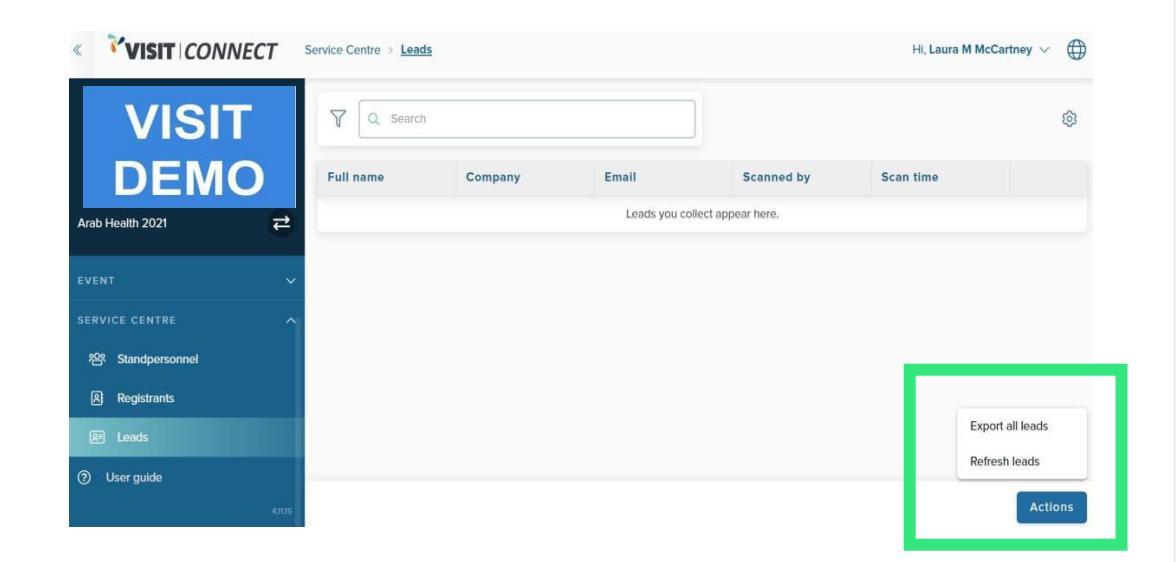

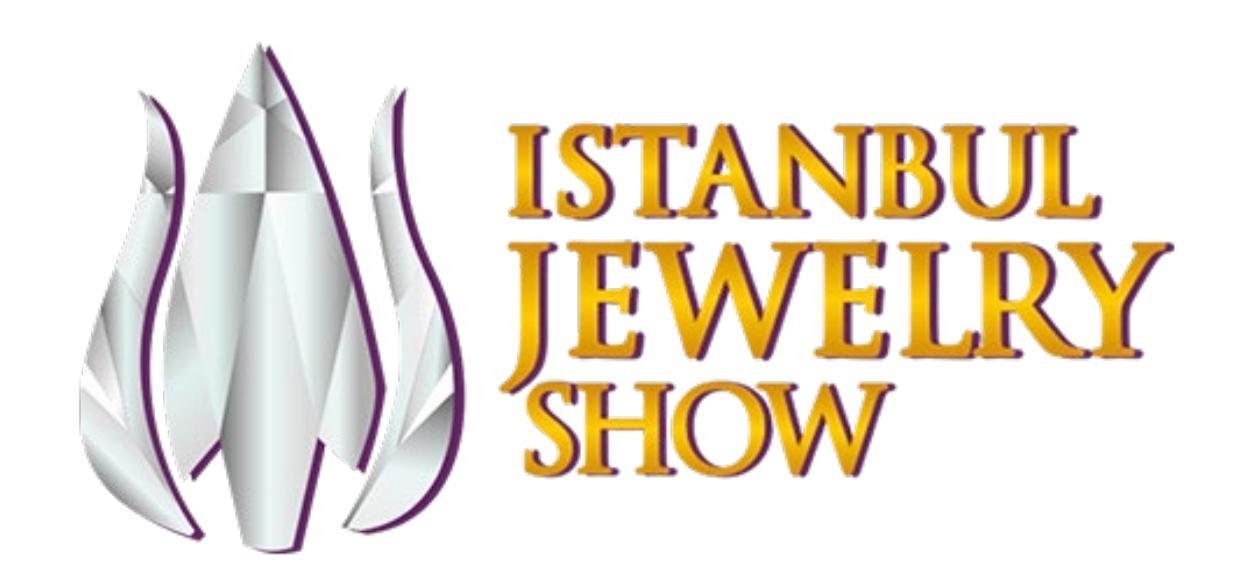

Teşekkürler...